#### BAB V

## **IMPLEMENTASI**

Bab ini membahas tentang implementasi perangkat lunak berdasarkan hasil yang telah didapatkan dari analisis kebutuhan dan proses perancangan perangkat lunak sebelumnya. Pembahasan terdiri dari penjelasan tentang spesifikasi lingkungan (spesifikasi perangkat keras dan perangkat lunak) di mana sistem diimplementasikan, implementasi basis data, implementasi algoritma dan implementasi antarmuka aplikasi.

## 5.1 Spesifikasi Sistem

Implementasi didasarkan atas hasil analisis kebutuhan dan perancangan yang diuraikan pada Bab 4. Implementasi ditujukan agar sistem ini bisa berfungsi sesuai dengan kebutuhan. Spesifikasi sistem diimplementasikan pada spesifikasi perangkat keras dan perangkat lunak.

## 5.1.1 Spesifikasi Perangkat Keras (Hardware)

Spesifikasi perangkat keras yang digunakan untuk implementasi aplikasi ini ditunjukkan pada tabel 5.1 berikut.

| Spesifikasi Komputer |                                        |
|----------------------|----------------------------------------|
| Notebook             | Toshiba Portege M300                   |
| Prosesor             | Intel ® Pentium M ® Processor 1.10 GHz |
| Memori (RAM)         | 512 MB                                 |
| Hardisk              | IOMEGA kapasitas 60 GB                 |
| VGA Card             | Intel ® Extreme Graphics               |

#### Tabel 5.1 Spesifikasi komputer untuk implementasi

Sumber: Implementasi

#### 5.1.2 Spesifikasi Perangkat Lunak (Software)

Spesifikasi perangkat lunak yang digunakan untuk implementasi aplikasi ini ditunjukkan pada tabel 5.2 berikut.

| Tabel 5.2 | <b>Spesifikasi</b> | perangkat | lunak | untuk imp | lementasi |
|-----------|--------------------|-----------|-------|-----------|-----------|
|           |                    | 1 0       |       | r         |           |

| Spesifika          | si Perangkat Lunak                     |
|--------------------|----------------------------------------|
| Sistem Operasi     | Windows XP Professional Service Pack 2 |
| Bahasa Pemrograman | Visual Basic                           |

| Lingkungan Pemrograman                   | Visual Basic 6.0 Enterprise Edition<br>ESRI MapObjects Version 2.4<br>MySQL 5.1.22-rc-community |
|------------------------------------------|-------------------------------------------------------------------------------------------------|
| IDE (Integrated Development Environment) | Multiple Document Interface (MDI)                                                               |
|                                          |                                                                                                 |

Sumber: Implementasi

## 5.2 Implementasi Basis Data MySQL

Aplikasi ini dirancang untuk dapat terhubung ke basis data MySQL. Implementasi perancangan basis data skripsi dilakukan sesuai dengan *Entity Relationship Diagram*. Implementasi perancangan basis data menggunakan *query* SQL. *Query* SQL digunakan untuk mengimplementasikan rancangan basis data ke dalam sistem basis data MySQL.

*Query* SQL yang digunakan dalam membentuk basis data skripsi ditunjukkan pada gambar 5.1 berikut.

CREATE DATABASE skripsi;

Gambar 5.1 Query untuk membuat basis data skripsi Sumber: Implementasi

Query SQL yang digunakan dalam membentuk tabel simpang ditunjukkan

pada gambar 5.2 berikut.

| CREATE     | TABLE simpang(                                |
|------------|-----------------------------------------------|
|            | <pre>nama_simpang VARCHAR(50) NOT NULL,</pre> |
|            | jumlah_kaki VARCHAR(15) NOT NULL,             |
|            | kondisi VARCHAR(20) NOT NULL,                 |
|            | keterangan VARCHAR(100) NOT NULL,             |
|            | PRIMARY KEY(nama simpang)                     |
| \ <b>.</b> |                                               |

Gambar 5.2 Query untuk membuat tabel simpang Sumber: Implementasi

Query SQL yang digunakan dalam membentuk tabel waktu\_siklus

ditunjukkan pada gambar 5.3 berikut.

Gambar 5.3 Query untuk membuat tabel waktu\_siklus Sumber: Implementasi repository.ub.ac.id

Query SQL yang digunakan dalam membentuk tabel kaki\_simpang ditunjukkan pada gambar 5.4 berikut.

#### Gambar 5.4 Query untuk membuat tabel kaki\_simpang Sumber: Implementasi

Query SQL yang digunakan dalam membentuk tabel jam\_puncak ditunjukkan pada gambar 5.5 berikut.

| TABLE jam_puncak(                                            |
|--------------------------------------------------------------|
| id jam puncak INT(10) NOT NULL AUTO INCREMENT,               |
| jam puncak VARCHAR(10) NOT NULL,                             |
| kode pendekat VARCHAR(15) NOT NULL,                          |
| volume VARCHAR(10) NOT NULL,                                 |
| fase VARCHAR(10) NOT NULL,                                   |
| waktu hijau VARCHAR(10) NOT NULL,                            |
| kapasitas VARCHAR(10) NOT NULL,                              |
| panjang antrian VARCHAR(10) NOT NULL,                        |
| derajat kejenuhan VARCHAR(10) NOT NULL,                      |
| tingkat pelayanan VARCHAR(10) NOT NULL,                      |
| nama simpang VARCHAR(50) NOT NULL,                           |
| PRIMARY KEY (id jam puncak).                                 |
| FOREIGN KEY (nama simpang) REFERENCES simpang (nama simpang) |
| ON DELETE CASCADE ON HEDATE CASCADE                          |
|                                                              |
|                                                              |

Gambar 5.5 *Query* untuk membuat tabel jam\_puncak Sumber: Implementasi

Query SQL yang digunakan dalam membentuk tabel lampu ditunjukkan

pada gambar 5.6 berikut.

```
CREATE TABLE lampu(

id_lampu INT(10) UNSIGNED NOT NULL AUTO_INCREMENT,

tipe_lampu VARCHAR(20) NOT NULL,

merk_lampu VARCHAR(20) NOT NULL,

jenis_lampu VARCHAR(20) NOT NULL,

diameter_lampu VARCHAR(10) NOT NULL,

daya_lampu VARCHAR(10) NOT NULL,

tegangan_lampu VARCHAR(10) NOT NULL,

frekuensi_lampu VARCHAR(10) NOT NULL,

nama_simpang VARCHAR(50) NOT NULL,

PRIMARY KEY(id_lampu),

FOREIGN KEY (nama_simpang) REFERENCES simpang (nama_simpang)

ON DELETE CASCADE ON UPDATE CASCADE

):
```

);

Gambar 5.6 *Query* untuk membuat tabel lampu Sumber: Implementasi

Query SQL yang digunakan dalam membentuk tabel marka ditunjukkan pada gambar 5.7 berikut.

```
CREATE TABLE marka(
       id marka INT(10) UNSIGNED NOT NULL AUTO INCREMENT,
       jenis marka VARCHAR(20) NOT NULL,
       nama simpang VARCHAR(50) NOT NULL,
       PRIMARY KEY(id marka),
       FOREIGN KEY (nama simpang) REFERENCES simpang (nama simpang)
       ON DELETE CASCADE ON UPDATE CASCADE
);
```

#### Gambar 5.7 Query untuk membuat tabel marka Sumber: Implementasi

Query SQL yang digunakan dalam membentuk tabel tiang ditunjukkan

pada gambar 5.8 berikut.

```
CREATE TABLE tiang(
        id tiang INT(10) UNSIGNED NOT NULL AUTO INCREMENT,
        jenis tiang VARCHAR(20) NOT NULL,
        tinggi_tiang VARCHAR(10) NOT NULL,
       diameter tiang VARCHAR(10) NOT NULL,
       nama simpang VARCHAR(50) NOT NULL,
        PRIMARY KEY (id tiang),
       FOREIGN KEY (nama simpang) REFERENCES simpang (nama simpang)
       ON DELETE CASCADE ON UPDATE CASCADE
```

);

#### Gambar 5.8 Query untuk membuat tabel tiang Sumber: Implementasi

Query SQL yang digunakan dalam membentuk tabel kabel ditunjukkan

pada gambar 5.9 berikut.

```
CREATE TABLE kabel(
        id kabel INT(10) UNSIGNED NOT NULL AUTO INCREMENT,
        tipe kabel VARCHAR(20) NOT NULL,
        jenis kabel VARCHAR(20) NOT NULL,
       ukuran kabel VARCHAR(20) NOT NULL,
       nama simpang VARCHAR(50) NOT NULL,
        PRIMARY KEY(id_kabel),
       FOREIGN KEY (nama_simpang) REFERENCES simpang (nama_simpang)
       ON DELETE CASCADE ON UPDATE CASCADE
);
```

Gambar 5.9 Query untuk membuat tabel kabel Sumber: Implementasi

Query SQL yang digunakan dalam membentuk tabel rambu ditunjukkan

pada gambar 5.10 berikut.

```
CREATE TABLE rambu(
       id rambu INT(10) UNSIGNED NOT NULL AUTO INCREMENT,
       jenis rambu VARCHAR(50) NOT NULL,
       jumlah_rambu VARCHAR(10) NOT NULL,
       nama simpang VARCHAR(50) NOT NULL,
       PRIMARY KEY(id rambu),
       FOREIGN KEY (nama simpang) REFERENCES simpang (nama simpang)
       ON DELETE CASCADE ON UPDATE CASCADE
);
```

Gambar 5.10 Query untuk membuat tabel rambu Sumber: Implementasi

Query SQL yang digunakan dalam membentuk tabel pengguna ditunjukkan pada gambar 5.11 berikut.

```
CREATE TABLE pengguna (

username VARCHAR(15) NOT NULL,

password VARCHAR(10) NOT NULL,

nama VARCHAR(20) NOT NULL,

alamat VARCHAR(50) NOT NULL,

email VARCHAR(20) NOT NULL,

PRIMARY KEY(id_lampu),

);
```

Gambar 5.11 *Query* untuk membuat tabel pengguna Sumber: Implementasi

Basis data skripsi yang telah diimplementasikan pada DBMS MySQL

ditunjukkan dalam Gambar 5.12.

| Enter password:<br>Welcome to the MySQL monitor. Commands end with ; or ∖g.<br>Your MySQL connection id is 6                                     |  |
|----------------------------------------------------------------------------------------------------|--|
| Server version: 5.1.22-rc-community MySQL Community Server (GPL)                                                                                 |  |
| Type 'help;' or ' $h$ ' for help. Type ' $c$ ' to clear the buffer.                                                                              |  |
| mysql> show databases;                                                                                                    |  |
| Database                                                                                                    |  |
| information_schema<br>coba<br>mysql<br>skripsi<br>test                                                                                           |  |
| 5 rows in set (0.01 sec)<br>mysql> use skripsi;<br>Database changed<br>mysql> show tables;                                                       |  |
| Tables_in_skripsi                                                                                                    |  |
| jam_puncak<br>  jam_puncak<br>  kabel<br>  kaki_simpang<br>  lampu<br>  marka<br>  pengguna<br>  rambu<br>  simpang<br>  tiang<br>  waktu_siklus |  |
| 10 rows in set (0.24 sec)                                                                                                    |  |

Gambar 5.12 Basis data skripsi yang telah diimplementasikan Sumber: Implementasi

#### 5.3 Implementasi Algoritma

Implementasi algoritma direpresentasikan dalam 2 tahap. Tahap pertama yaitu *flowchart* (diagram alir). Tahap kedua yaitu pendekatan representasi algoritma dalam format bahasa pemrograman Visual Basic. *Flowchart* adalah urutan aliran algoritma yang digambarkan dalam diagram. Implementasi algoritma yang direpresentasikan adalah implementasi algoritma dari prosedur yang ada pada tiap modul. Berikut beberapa prosedur utama pada sistem ini.

## 5.3.1 Implementasi Algoritma Login

Algoritma untuk proses validasi *login* dan menampilkan pesan hasil validasi login diimplementasikan pada prosedur cmdOK\_Click(). Algoritma ini akan dijalankan jika tombol OK pada *form* Login di klik. Diagram alir prosedur Simpan() ditunjukkan pada gambar 5.13 berikut.

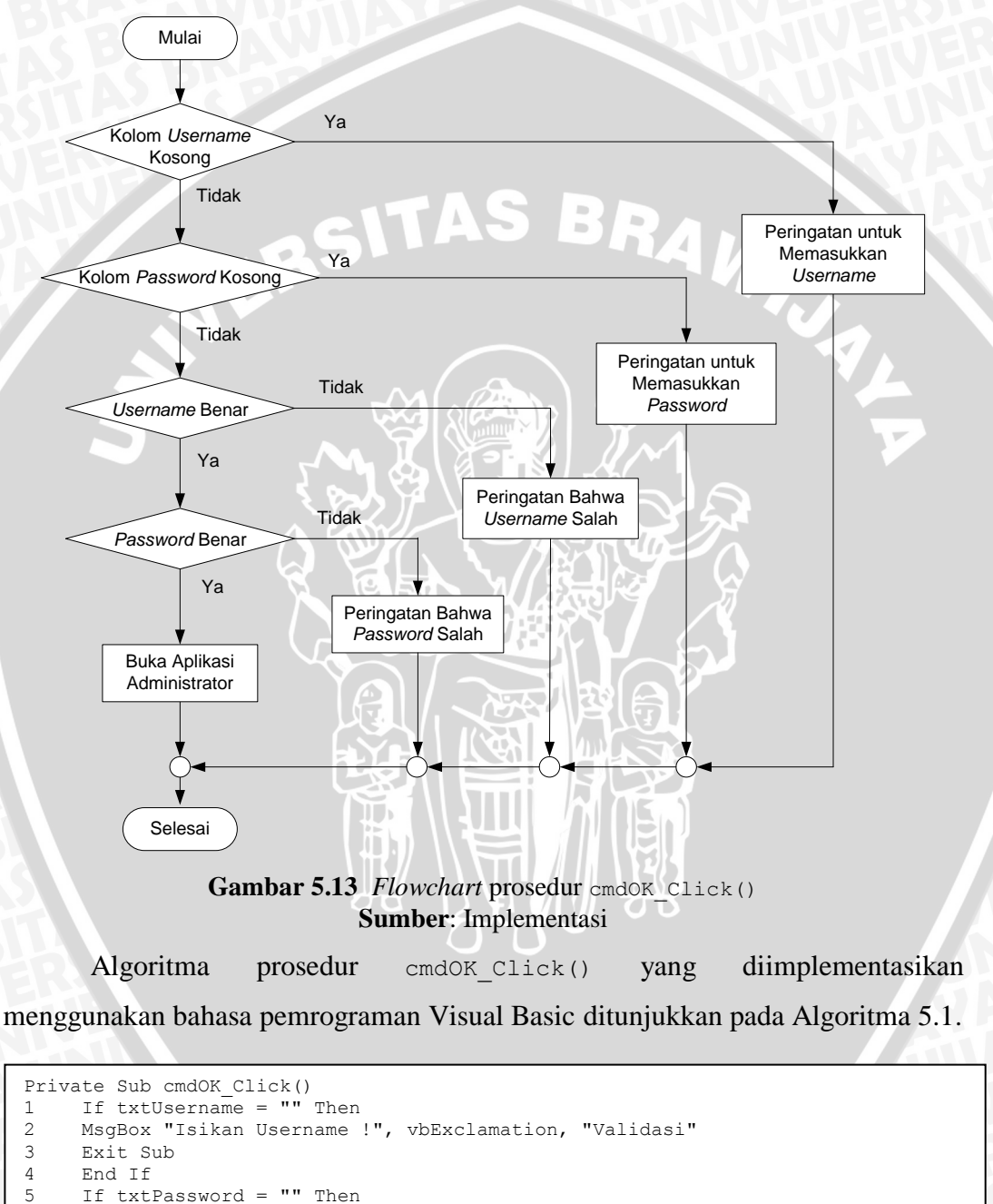

MsgBox "Isikan Password !", vbExclamation, "Validasi"

8 Exit Sub 9 End If

txtPassword.SetFocus

6

7

```
10
     Katasql = "SELECT username FROM pengguna WHERE " &
         "username='" & Trim(txtUsername) & "' "
11
     TutupRs
12
     rs.Open Katasql, Conn, adOpenStatic
13
     If rs.EOF = True Or rs.BOF = True Then
         MsgBox "Maaf Username yang Anda Isikan Salah", vbExclamation,
14
             "Ada Kesalahan"
15
     Else
         Katasql2 = "SELECT username FROM pengguna WHERE " "username='" \&
16
             & Trim(txtUsername) & "' And password='" & Trim(txtPassword) \overline{\&} "'"
17
         TutupRs2
18
         rs2.Open Katasql2, Conn, adOpenStatic
         If rs2.EOF = True Or rs2.BOF = True Then
19
             MsgBox "Maaf Password yang Anda Isikan Salah", vbExclamation,
2.0
                 "Ada Kesalahan"
21
             txtPassword.SetFocus
22
         Else
23
            Unload Me
24
            BukaKoneksi
25
            With simbolPencarian
                .SymbolType = moFillSymbol
26
                .Color = moYellow
27
28
                 .OutlineColor = moRed
29
                 .Style = 1
30
                 .Size = 5
31
            End With
32
            frmPeta.Show 1
33
         End If
34
     End If
End Sub
```

#### Algoritma 5.1 Implementasi algoritma cmdOK\_Click() Sumber: Implementasi

Penjelasan implementasi Algoritma 5.1 yaitu:

- Baris 1-4, jika kolom txtUsername kosong maka akan muncul peringatan untuk memasukkan username dan keluar prosedur, jika tidak maka jalankan proses selanjutnya.
- 2. Baris 5-9, jika kolom txtPassword kosong maka akan muncul peringatan untuk memasukkan *password* dan keluar prosedur, jika tidak maka jalankan proses selanjutnya.
- 3. Baris 10-12, pencarian username yang telah diisi pada database.
- 4. Baris 13-14, jika *username* tidak ada pada *database* maka akan muncul peringatan bahwa *username* salah.
- 5. Baris 15-18, jika *username* ada maka dilakukan pencarian *password* dari *username* tersebut pada *database*.
- 6. Baris 19-20, jika *password* yang telah diisi tidak sesuai dengan *username*-nya maka akan muncul peringatan bahwa *password* salah.
- 7. Baris 21, fokus ke kolom password.

- 8. Baris 22-24, jika *password* yang telah diisi sesuai dengan *username*nya (valid) maka tampilan *Login* akan tertutup dan prosedur BukaKoneksi yang berfungsi untuk membuka *database* dijalankan.
- 9. Baris 15-21, pemberian nilai pada variabel simbolPencarian.
- 10. Baris 22, form aplikasi untuk Administrator ditampilkan.

#### 5.3.2 Implementasi Algoritma Simpan Data Non-Spasial

Algoritma untuk menyimpan data-data non-spasial diimplementasikan pada prosedur Simpan(). Prosedur ini dijalankan jika tombol untuk menyimpan data pada *toolbar* non-spasial di klik. Diagram alir prosedur Simpan() ditunjukkan pada gambar 5.14 berikut.

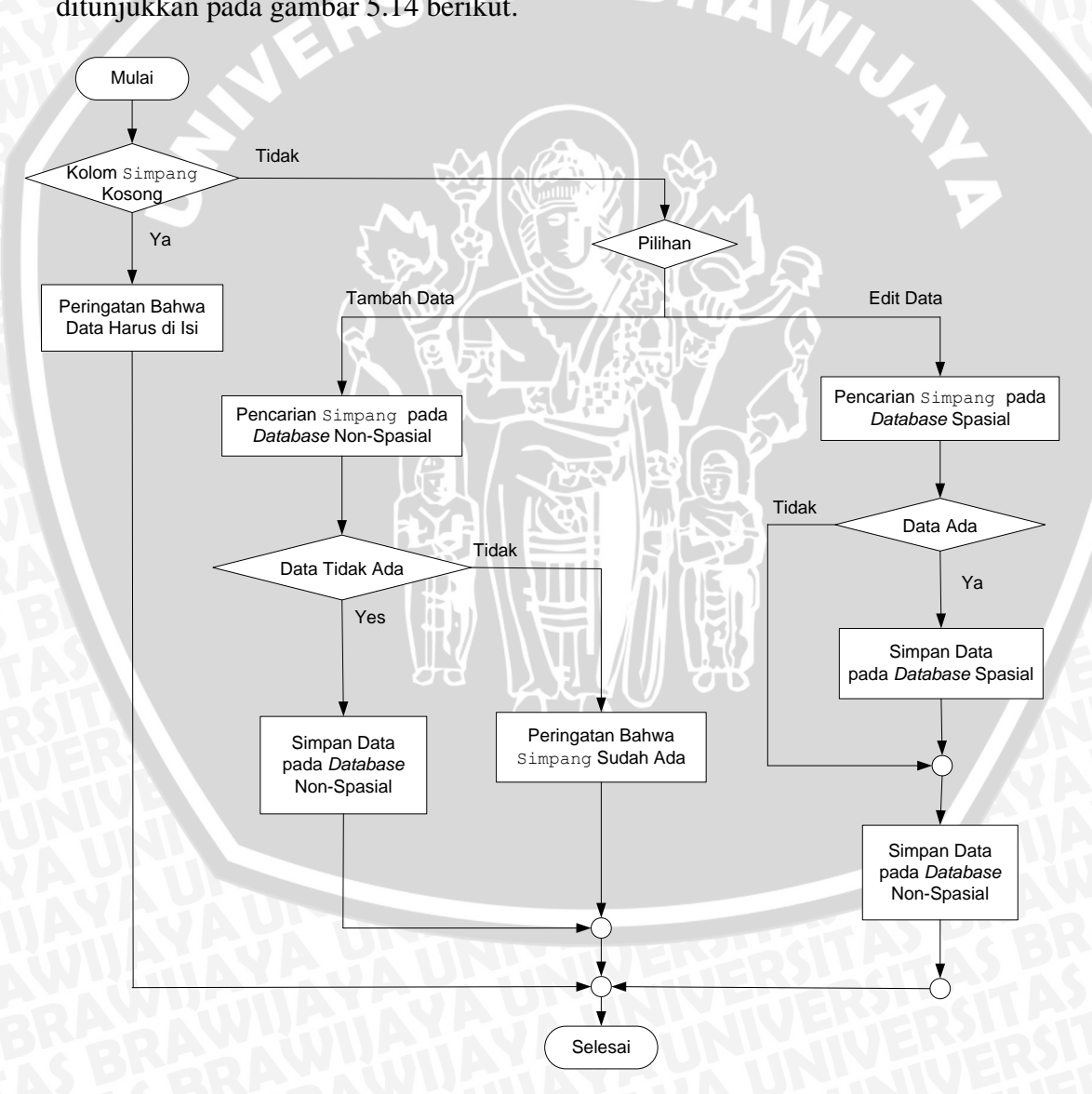

Gambar 5.14 Flowchart prosedur Simpan() Sumber: Implementasi

Algoritma prosedur Simpan() yang digunakan untuk menyimpan salah satu data non-spasial yaitu data simpang dan diimplementasikan menggunakan bahasa pemrograman Visual Basic ditunjukkan pada Algoritma 5.2.

```
Sub Simpan()
Dim fld As MapObjects2.Field
     If txtIdSimpang = "" Then
 1
 2
             MsgBox "Data Harus diisi !", vbExclamation, "Peringatan"
 3
             Exit Sub
 4
     End If
   Select Case Mode
 5
 6
        Case 0
 7
           TutupRs
           Katasql = "SELECT * FROM simpang WHERE
 8
                 ucase(nama_simpang)='" & UCase(Trim(txtIdSimpang)) & "'"
 9
           rs.Open Katasql, Conn, adOpenStatic
 10
           If rs.EOF = True Or rs.BOF = True Then
 11
                  Katasql = "SELECT * FROM simpang"
 12
                  TutupRs
 13
                  rs.Open Katasql, Conn, adOpenDynamic,adLockOptimistic
 14
                  rs.AddNew
 15
                  rs.Fields("nama simpang") = Trim(txtIdSimpang)
                  rs.Fields("jumlah kaki") = Trim(txtJmlhKaki)
 16
                  rs.Fields("kondisi") = Trim(txtKondisi)
 17
18
                  rs.Fields("keterangan") = Trim(txtKtrngn)
 19
                  rs.Update
 20
                 BrowseMode
 21
            Else
                  MsgBox "Nama Simpang " & txtIdSimpang & " Sudah Ada
 2.2
                      !", vbInformation, "Peringatan"
 23
           End If
 24
       Case 1
          Set rsPencarian = frmPeta.Map1.Layers("traffic light").
 25
                  SearchExpression("simpang='" & Trim(SavedKode)) & "'")
 26
             If rsPencarian.EOF = False Then
 27
                 rsPencarian.Edit
 28
                 rsPencarian.Fields("simpang").Value = Trim(txtIdSimpang)
 29
                 rsPencarian.Update
 30
            End If
 31
          Katasql = "SELECT * FROM simpang WHERE ucase(nama simpang)='"
                       & Trim(UCase(SavedKode)) & "''
 32
              TutupRs
 33
              rs.Open Katasql, Conn, adOpenDynamic, adLockOptimistic
 34
              rs.Fields("nama simpang") = Trim(txtIdSimpang)
              rs.Fields("jumlah kaki") = Trim(txtJmlhKaki)
 35
              rs.Fields("kondisi") = Trim(txtKondisi)
 36
 37
              rs.Fields("keterangan") = Trim(txtKtrngn)
 38
              rs.Update
 39
        Set rsPencarian = Nothing
        Screen.MousePointer = vbNormal
 40
 41
        frmPeta.IsiListView
 42
        BrowseMode
 43 End Select
End Sub
```

Algoritma 5.2 Implementasi algoritma Simpan() Sumber: Implementasi

Penjelasan implementasi Algoritma 5.2 yaitu:

1. Baris 1-4, jika kolom txtIdSimpang (nama simpang) kosong maka akan muncul peringatan bahwa data tersebut harus di isi.

- Baris 5, pilihan mode. Pilihan terdiri dari 2 mode yaitu mode 0 dan mode 1. Mode 0 digunakan untuk menyimpan data baru sedangkan mode 1 digunakan untuk mengedit data yang sudah ada.
- 3. Baris 6-9, jika mode 0 yang dipilih maka diperiksa terlebih dahulu apakah nama simpang pada txtIdSimpang sudah ada dalam *database*.
- Baris 10-20, jika nama simpang pada txtIdSimpang tidak ada dalam database maka seluruh data yang telah diisi di simpan didalam database. Setelah itu jalankan prosedur BrowseMode.
- 5. Baris 21-23, jika nama simpang pada txtIdSimpang ada dalam *database* maka akan muncul peringatan bahwa data simpang tersebut sudah ada.
- 6. Baris 24-25, jika mode 1 yang dipilih maka diperiksa terlebih dahulu apakah nama simpang yang akan di edit ada pada *database* spasial layer *traffic light*.
- Baris 26-30, jika nama simpang ada maka *field* simpang yang ada pada layer traffic light akan di update sesuai dengan perubahan nama simpang pada txtIdSimpang.
- 8. Baris 31-38, proses menampilkan atau memilih *record* simpang yang akan di edit dari *database* non-spasial kemudian data yang telah di edit disimpan pada *recordset* yang sesuai.
- 9. Baris 39-43, sebelum keluar dari prosedur, *record* hasil pencarian di set kosong dan tampilan tabel data disesuaikan dengan perubahan yang telah terjadi. Setelah itu jalankan prosedur BrowseMode.

## 5.3.3 Implementasi Algoritma Hapus Data Non-Spasial

Algoritma untuk menghapus data non-spasial diimplementasikan pada prosedur Hapus (). Prosedur ini dijalankan jika tombol untuk menghapus data pada *toolbar* non-spasial di klik. Diagram alir prosedur Hapus () ditunjukkan pada gambar 5.15.

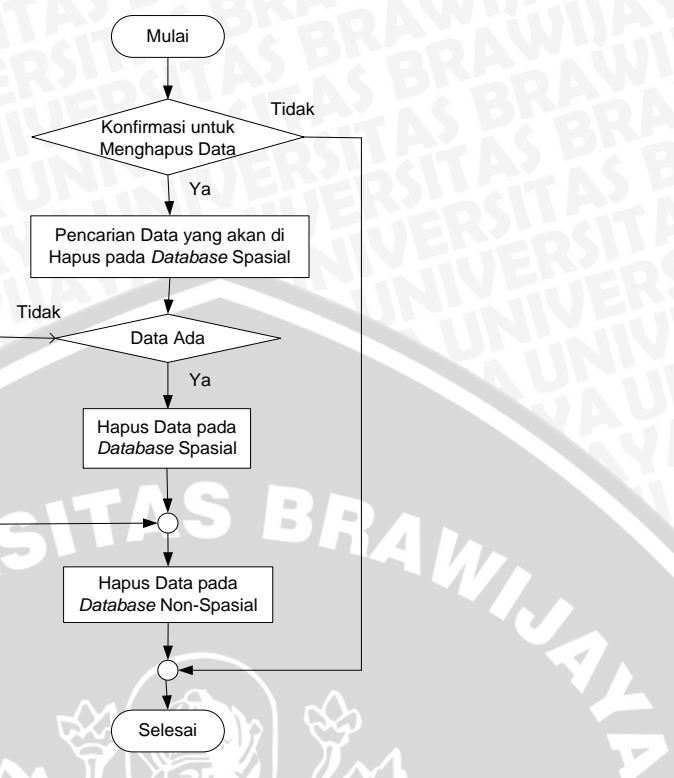

## Gambar 5.15 *Flowchart* prosedur Hapus () Sumber: Implementasi

Algoritma prosedur Hapus () yang digunakan untuk menghapus salah satu data non-spasial yaitu data simpang dan diimplementasikan menggunakan bahasa pemrograman Visual Basic ditunjukkan pada Algoritma 5.3.

| Sub | hapus()                                                                                                    |
|-----|----------------------------------------------------------------------------------------------------|
| 1   | If Mode = $-1$ Then                                                                                                    |
| 2   | If MsgBox("Anda Yakin Menghapus Seluruh Data ?" & txtIdSimpang & " pada<br>Database?", vbQuestion + vbYesNo, "Konfirmasi") = vbYes Then |
| 3   | <pre>Set rsPencarian = frmPeta.Map1.Layers("traffic light").</pre>                                                                      |
|     | SearchExpression("simpang='" & Trim(txtIdSimpang) & "'")                                                                                |
| 4   | If rsPencarian.EOF = False Then                                                                                                    |
| 5   | rsPencarian.Edit                                                                                                    |
| 6   | rsPencarian.Delete                                                                                                    |
| 7   | rsPencarian.MoveNext                                                                                                    |
| 8   | rsPencarian.StopEditing                                                                                                    |
| 9   | frmPeta.Map1.Refresh                                                                                                    |
| 10  | End If                                                                                                    |
| 11  | Set rsPencarian = Nothing                                                                                                    |
| 12  | Screen.MousePointer = vbNormal                                                                                                    |
| 13  | frmPeta.IsiListView                                                                                                    |
| 14  | Katasql = "DELETE from simpang where ucase(nama_simpang)='" &                                                                           |
|     | Trim(UCase(txtIdSimpang)) & "'"                                                                                                    |
| 15  | Conn.Execute Katasql                                                                                                    |
| 16  | LoadData                                                                                                    |
| 17  | txtIdSimpang = ""                                                                                                    |
| 18  | txtJmlhKaki = ""                                                                                                    |
| 19  | txtKondisi = ""                                                                                                    |
| 20  | txtKtrngn = ""                                                                                                    |
| 21  | End If                                                                                                    |
| 22  | End If                                                                                                    |
| End | Sub                                                                                                    |

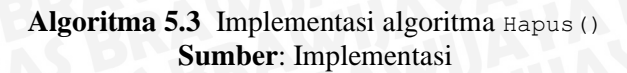

- 1. Baris 1, jika nilai mode -1 maka jalankan proses selanjutnya, jika tidak maka keluar prosedur.
- Baris 2-3, jika pada MsgBox yang berisi konfirmasi untuk menghapus data pengguna memilih Yes maka program akan melakukan pencarian data simpang yang telah dipilih pada *database* spasial.
- 3. Baris 4-10, jika data simpang yang telah dipilih untuk dihapus ada pada *database* spasial maka *record* simpang tersebut dihapus.
- 4. Baris 11-13, *recordset* hasil pencarian di set kosong dan tampilan tabel data disesuaikan dengan perubahan yang telah terjadi.
- 5. Baris 14-16, hapus data simpang yang telah dipilih pada database non-spasial.
- 6. Baris 17-20, kolom untuk memasukkan data simpang menjadi kosong.

## 5.3.4 Implementasi Algoritma Mengolah Tampilan Peta

Mengolah tampilan peta dilakukan dengan memilih tombol pada *toolbar* spasial yang telah disediakan. Algoritma untuk mengolah tampilan peta diimplementasikan pada prosedur Map1\_MouseDown Prosedur ini akan aktif ketika *layer* peta di klik. Diagram alir prosedur Map1\_MouseDown ditunjukkan pada gambar 5.16.

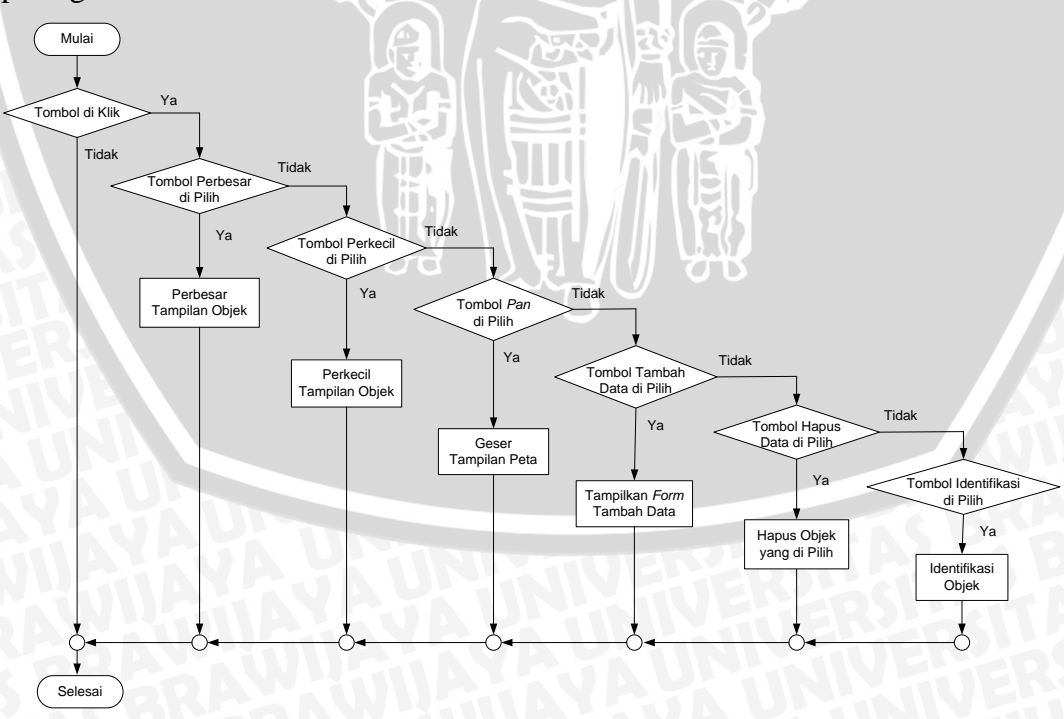

Gambar 5.16 Flowchart prosedur Map1\_MouseDown Sumber: Implementasi

repository.ub.ac.id

Algoritma prosedur Map1\_MouseDown yang diimplementasikan menggunakan bahasa pemrograman Visual Basic ditunjukkan pada Algoritma 5.4.

```
Private Sub Mapl MouseDown (Button As Integer, Shift As Integer, X As Single, Y As
Single)
 1
     If Button = 1 Then
         If tandaPerbesar = True Then
 2
 3
             Set Map1.Extent = Map1.TrackRectangle
         ElseIf tandaPerkecil = True Then
 4
 5
             Dim rect As MapObjects2.Rectangle
 6
             Set rect = Map1.Extent
 7
             rect.ScaleRectangle 2
 8
             Map1.Extent = rect
         ElseIf tandaPan = True Then
 9
 10
             Map1.Pan
         ElseIf tandaTitik = True Then
 11
 12
             frmTambahSpasial.Show 1
 13
         ElseIf tandaHapusSpasial = True Then
 14
             IdentifyHapus X, Y, Map1
         ElseIf tandaIdentifikasi = True Then
 15
 16
             Identify X, Y, Mapl
         End If
 17
 18
      End If
End Sub
```

Algoritma 5.4 Implementasi algoritma Map1\_MouseDown Sumber: Implementasi

Penjelasan implementasi Algoritma 5.4 yaitu:

- 1. Baris 1, jika tombol (*button*) di klik maka jalankan proses selanjutnya, jika tidak maka keluar prosedur.
- 2. Baris 2-3, jika tombol tandaPerbesar dipilih maka tampilan peta akan diperbesar sesuai dengan luas *mouse* yang di *drag* pada peta.
- 3. Baris 4-8, jika tombol tandaPerkecil dipilih maka setiap *mouse* di klik pada peta, tampilan peta akan diperkecil dengan nilai faktor 2.
- 4. Baris 9-10, jika tombol tandaPan dipilih maka tampilan peta bisa digeser dengan *mouse*.
- 5. Baris 11-12, jika tombol tandaTitik dipilih maka akan muncul tampilan form frmTambahSpasial. Form ini digunakan untuk menyimpan data spasial berupa data simpang.
- 6. Baris 13-14, jika tombol tandaHapusSpasial di pilih maka prosedur IdentifyHapus dipanggil. Prosedur ini digunakan untuk menghapus data spasial berupa data simpang yang telah di pilih.
- 7. Baris 15-16, jika tombol tandaIdentifikasi di pilih maka prosedur Identify dipanggil. Prosedur ini digunakan untuk mengidentifikasi data spasial berupa data simpang yang telah di pilih.

## 5.3.5 Implementasi Algoritma Simpan Data Spasial

Algoritma untuk menyimpan data spasial pada *database* diimplementasikan pada prosedur cmdSimpan\_Click(). Prosedur ini dijalankan jika tombol untuk menyimpan data spasial di klik. Diagram alir prosedur cmdSimpan\_Click() ditunjukkan pada gambar 5.17.

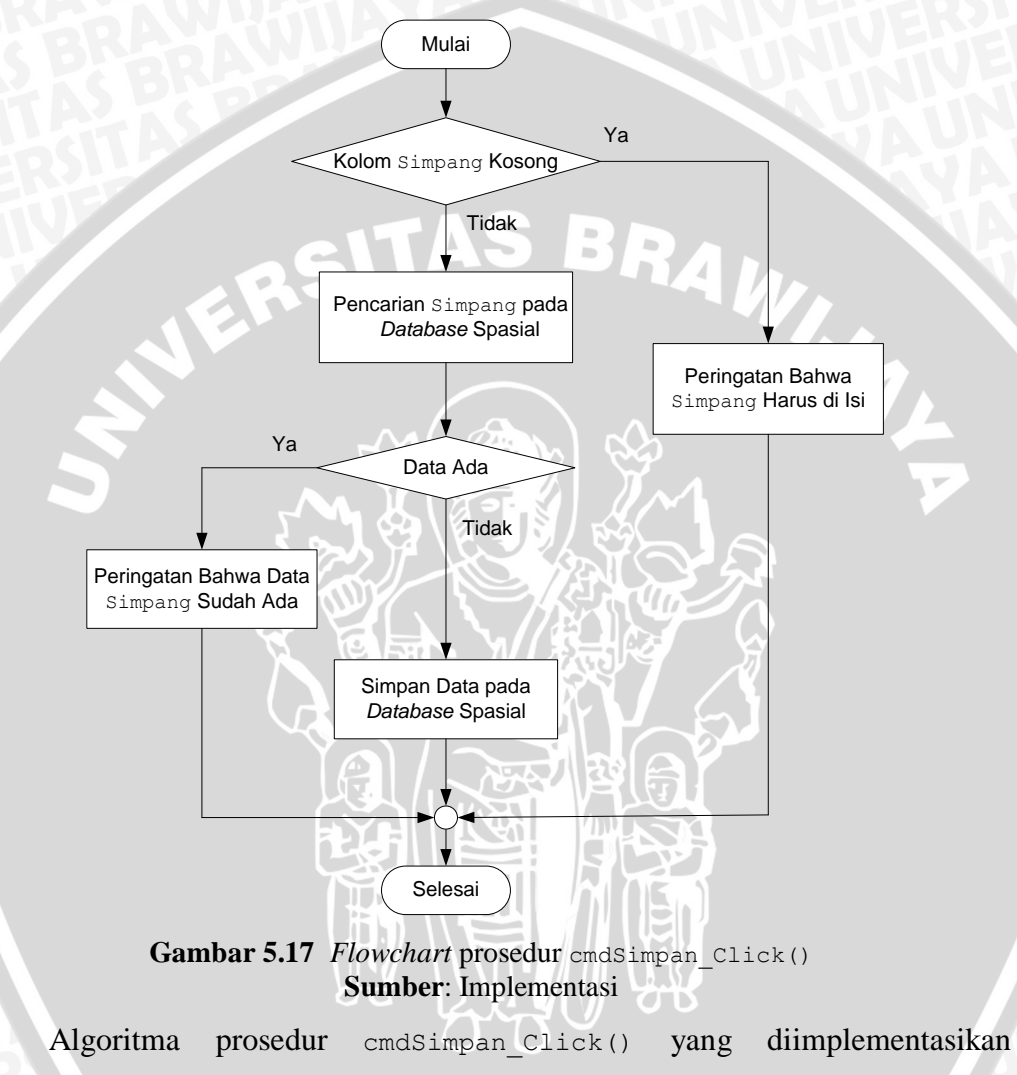

menggunakan bahasa pemrograman Visual Basic ditunjukkan pada Algoritma 5.5.

```
Private Sub cmdsimpan Click()
  Dim rsBaru As MapObjects2.Recordset
  Dim lyr As New MapObjects2.MapLayer
  Dim i As Long
  Dim pPt As New MapObjects2.Point
 Dim layer As New MapObjects2.MapLayer
     If Trim(flxData.TextMatrix(1, indekID)) = "" Then
 1
         MsgBox "Nama Simpang Harus Diisi Terlebih Dahulu !", vbExclamation,
"Peringatan"
 2
 3
         Exit Sub
 4
     End If
 5
     Set lyr.GeoDataset = Koneksi.FindGeoDataset("traffic light.shp")
 6
     Set rsBaru = lyr.SearchExpression("Simpang ='" & flxData.TextMatrix(1,
       indekID) & "'")
```

```
If rsBaru.EOF <> True Then
 7
 8
        MsgBox "Nama Simpang " & flxData.TextMatrix(1, indekID) & " Sudah Ada !",
vbExclamation, "Peringatan"
 9
         Exit Sub
 10
      End If
      Set rsBaru = Nothing
 11
 12
      Set lyr = Nothing
 13
      Set rsMap = Nothing
      Set layer = frmPeta.Map1.Layers("traffic light")
 14
      Set rsMap = layer.Records
 15
 16
        pPt.X = txtX
        pPt.Y = txtY
 17
        pPt.z = 0
 18
       rsMap.Fields("Shape").Value = pPt
 19
 20
        rsMap.AddNew
 21
          For i = 0 To UBound (ArrayNama)
 22
             rsMap.Fields(ArrayNama(i)).Value = (flxData.TextMatrix(1, i))
 23
          Next
 24
        rsMap.Update
 25
        frmPeta.Map1.Refresh
 26
        tandaExit = True
 27
        frmPeta.IsiListView
 28
        Set rsMap = Nothing
 29
        Set rsBaru = Nothing
 30
        Set lyr = Nothing
 31
        Unload Me
End Sub
```

## Algoritma 5.5 Implementasi algoritma cmdSimpan\_Click() Sumber: Implementasi

Penjelasan implementasi Algoritma 5.5 yaitu:

- 1. Baris 1-4, jika pada kolom untuk mengisi data simpang belum diisi maka akan muncul peringatan bahwa data simpang harus diisi terlebih dahulu.
- 2. Baris 5-6, koneksi pada layer *traffic light* kemudian dilakukan pencarian nama simpang yang telah diisi pada *recordset* layer *traffic light* tersebut.
- 3. Baris 7-10, jika data simpang ada maka akan muncul peringatan bahwa data simpang tersebut sudah ada kemudian keluar dari prosedur.
- 4. Baris 11-15, deklarasi variabel. Layer *traffic light* dinamakan dengan layer sedangkan *recordset* dari layer *traffic light* dinamakan dengan rsMap.
- 5. Baris 16-18, nilai koordinat dari data yang akan di simpan dimasukkan ke variabel pPt X, Y dan Z.
- 6. Baris 19, nilai variabel pPt disimpan pada *field* Shape yang dimiliki oleh rsMap (*recordset* dari layer *traffic light*).
- Baris 20-23, semua data yang telah di isi oleh pengguna disimpan pada masing-masing *field* rsMap yang sesuai dengan nama *field* tabel isian.

- 8. Baris 24-27, rsMap di *update* dan tampilan peta di *refresh*. Setelah itu tampilan tabel data disesuaikan dengan perubahan yang telah terjadi.
- 9. Baris 28-31, sebelum tampilan *form* untuk menambah data spasial di tutup *recordset* di set kosong.

## 5.3.6 Implementasi Algoritma Hapus Data Spasial

Algoritma untuk menghapus data spasial pada *database* diimplementasikan pada prosedur IdentifyHapus. Prosedur ini dijalankan jika pengguna memilih tombol tandaHapusSpasial yang ada pada *toolbar* spasial data simpang yang berupa tanda titik pada peta di klik. Diagram alir prosedur IdentifyHapus ditunjukkan pada gambar 5.18.

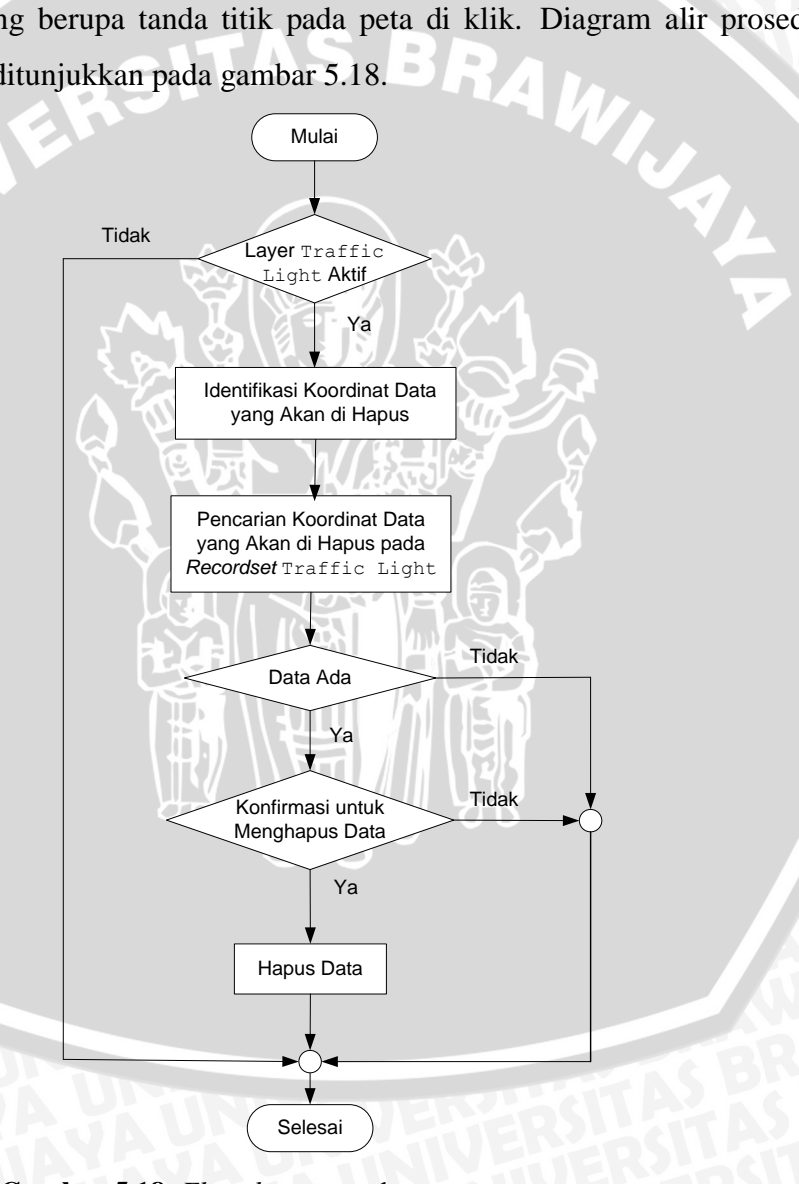

Gambar 5.18 *Flowchart* prosedur IdentifyHapus Sumber: Implementasi

repository.ub.ac.id

Algoritma prosedur IdentifyHapus yang diimplementasikan menggunakan bahasa pemrograman Visual Basic ditunjukkan pada Algoritma 5.6.

```
Sub IdentifyHapus(X As Single, Y As Single, Map As MapObjects2.Map)
  Dim tipeLayer As Long
  tipeLayer = Map1.Layers ("traffic light").ShapeType
  Const SEARCHTOLPIXELS = 3
  Dim Loc As New MapObjects2.Point
  Dim theTol As Double
  Dim aLayer As Object
  Dim recs As MapObjects2.Recordset
  Dim xStr As String, yStr As String
    Set aLayer = Map.Layers("traffic light")
 1
     If aLayer.Visible And aLayer.LayerType = moMapLayer Then
 3
        Set Loc = Map.ToMapPoint(X, Y)
        theTol = Map.ToMapDistance(SEARCHTOLPIXELS * Screen.TwipsPerPixelX)
 4
 5
        xStr = Int(Loc.X): yStr = Int(Loc.Y)
 6
       Set recs = aLayer.SearchByDistance(Loc, theTol, "")
       If recs.EOF = False Then
 7
 8
           If MsgBox("Anda Yakin Menghapus Data Tersebut ? ", vbQuestion +
                   vbYesNo, "Konfirmasi") = vbNo Then
 9
              Screen.MousePointer = vbNormal
 10
              Exit Sub
 11
           End If
 12
           recs.Edit
 13
           recs.Delete
 14
           recs.MoveNext
 15
           recs.StopEditing
16
           Map1.Refresh
 17
           IsiListView
 18
       End If
 19 End If
 20
    Set recs = Nothing
 21
    Screen.MousePointer = vbNormal
End Sub
```

Algoritma 5.6 Implementasi algoritma IdentifyHapus Sumber: Implementasi

Penjelasan implementasi Algoritma 5.6 yaitu:

- 1. Baris 1, definisi variabel aLayer dimana aLayer merupakan layer traffic light.
- 2. Baris 2, jika aLayer terlihat dan tipe layer aLayer adalah moMapLayer maka jalankan proses selanjutnya, jika tidak maka langsung menuju ke baris 20.
- 3. Baris 3, definisi variabel Loc dimana nilai Loc didapatkan melalui konversi nilai koordinat *screen* ke koordinat peta.
- 4. Baris 4, definisi variabel theTol dimana nilai theTol merupakan hasil pengesetan toleransi peta.
- 5. Baris 5, nilai koordinat X dan Y yang telah didapat melalui baris 3 dikonversi sehingga mempunyai tipe *integer*.
- 6. Baris 6, variabel recs di set dengan hasil pencarian *recordset*. Hasil pencarian ini merupakan nilai koordinat dari data simpang yang telah dipilih.

- Baris 7-11, jika hasil pencarian ada maka akan muncul konfirmasi untuk menghapus data. Jika pada MsgBox yang berisi konfirmasi tersebut pengguna memilih No maka keluar dari prosedur, jika tidak maka langsung menuju ke baris 12.
- 8. Baris 12-17, data simpang yang telah dipilih akan dihapus dan tampilan peta akan di *refresh*. Selanjutnya tampilan tabel data disesuaikan dengan perubahan yang terjadi.
- Baris 20, sebelum keluar dari prosedur, *record* hasil pencarian (recs) di set kosong.

## 5.3.7 Implementasi Algoritma Perbesar Hasil Pencarian

Algoritma untuk memperbesar (*zoom*) tampilan hasil pencarian data simpang diimplementasikan pada prosedur cmdZoom\_Click(). Lokasi data simpang yang dicari akan diperbesar tiap tombol zoom di klik. Diagram alir prosedur cmdZoom\_Click() ditunjukkan pada gambar 5.19. berikut.

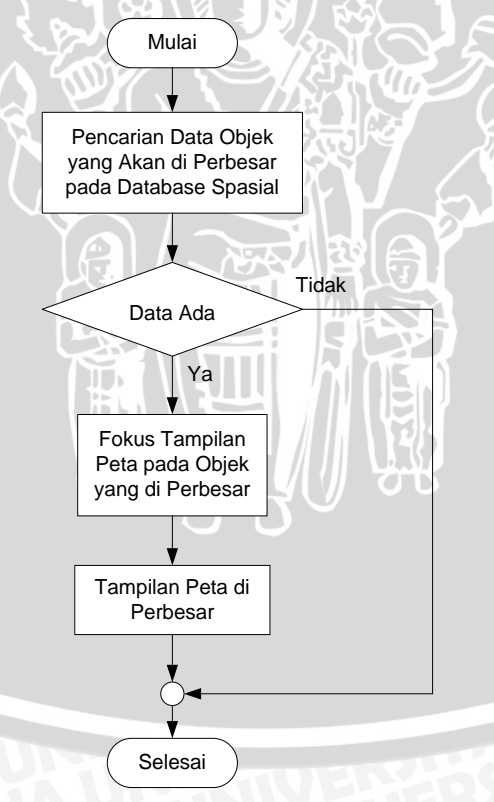

Gambar 5.19 *Flowchart* prosedur cmdZoom\_Click() Sumber: Implementasi

repository.ub.ac.id

Algoritma prosedur cmdZoom\_Click() yang diimplementasikan menggunakan bahasa pemrograman Visual Basic ditunjukkan pada Algoritma 5.7.

```
Private Sub cmdZoom_Click()
  Dim RECt2 As Object
  Dim shapex As Double
  Dim shapey As Double
  Dim deltax As Double
  Dim deltay As Double
    Katasql = Pencarian & "='" & KataCari & "'"
2
    Set rsPencarian = Mapl.Layers("traffic light").SearchExpression(Katasql)
3
    If rsPencarian.EOF = False Then
4
        Set RECt2 = Map1.Extent
5
        shapex = rsPencarian("shape").Value.X
6
        shapey = rsPencarian("shape").Value.Y
        deltax = shapex - RECt2.Center.X
7
        deltay = shapey - RECt2.Center.Y
8
9
        RECt2.Offset deltax, deltay
10
        RECt2.ScaleRectangle 0.5
        Map1.Extent = RECt2
11
12
    End If
End Sub
```

Algoritma 5.7 Implementasi algoritma cmdZoom\_Click() Sumber: Implementasi

Penjelasan implementasi Algoritma 5.7 yaitu:

- Baris 1, pemberian nilai pada variabel Katasq1. Nilai ini merupakan nama simpang hasil pencarian sistem.
- 2. Baris 2, sistem melakukan pencarian nama simpang tersebut pada pada *recordset* layer *traffic light*. Hasil pencarian nama simpang dimasukkan ke variabel rsPencarian.
- 3. Baris 3-9 jika nama simpang ada pada *recordset* layer *traffic light* maka fokus tampilan peta adalah titik simpang yang di cari.
- 4. Baris 10-12, tampilan lokasi hasil pencarian akan diperkecil dengan faktor 0.5 yang juga berarti bahwa tampilan peta akan diperbesar dengan faktor 2.

## 5.3.8 Implementasi Algoritma Kedip Hasil Pencarian

Algoritma untuk memperkedip (*flash*) hasil pencarian data simpang diimplementasikan pada prosedur cmdKedip\_Click(). Data simpang hasil pencarian yang direpresentasikan dengan simbol titik pada peta akan berkedip tiap tombol Kedip di klik. Diagram alir prosedur cmdKedip\_Click() ditunjukkan pada gambar 5.20.

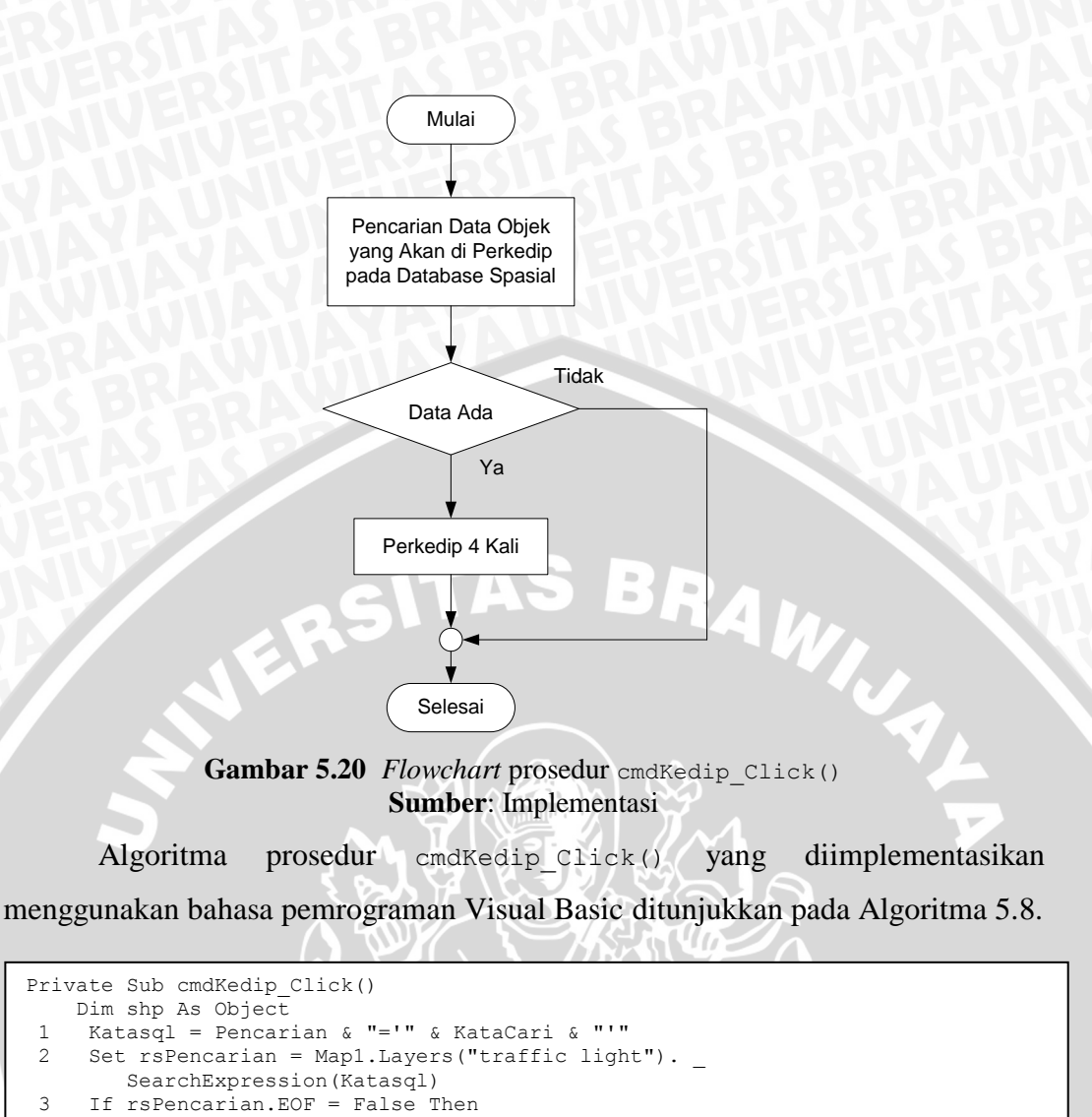

Set shp = rsPencarian.Fields("Shape").Value Map1.FlashShape shp, 4 5 End If 6 End Sub

4

Algoritma 5.8 Implementasi algoritma cmdZoom\_Click() Sumber: Implementasi

Penjelasan implementasi Algoritma 5.8 yaitu:

- 1. Baris 1, pemberian nilai pada variabel Katasql. Nilai ini merupakan nama simpang hasil pencarian sistem.
- 2. Baris 2, sistem melakukan pencarian nama simpang tersebut pada recordset layer traffic light dan hasilnya dimasukkan ke variabel rsPencarian.
- 3. Baris 3-4, jika nama simpang ada pada recordset layer traffic light maka nilai pada field shape simpang tersebut dimasukkan ke variabel shp.
- 4. Baris 5-6, titik simpang hasil pencarian akan berkedip sebanyak 4 kali.

#### 5.4 Implementasi Antarmuka Aplikasi

Antarmuka aplikasi ini dibuat sesuai dengan kebutuhan fungsional yang harus disediakan oleh sistem. Tujuan utama pengembangan antarmuka adalah untuk memberikan kemudahan bagi pengguna (*user*) dalam menggunakan aplikasi yang telah dibangun. Implementasi antarmuka aplikasi ini terdiri atas implementasi antarmuka Administrator dan Tamu.

#### 5.4.1 Implementasi Antarmuka Tampilan Awal

Antarmuka ini merupakan tampilan awal ketika program pertama kali dibuka. Menu yang dapat dipilih pada antarmuka ini terdiri atas 3 macam yaitu *Login*, Menu Utama dan *About*. *Login* digunakan Administrator untuk memasuki sistem, Menu Utama digunakan untuk membuka aplikasi yang ditujukan untuk Tamu sedangkan *About* berisi informasi tentang hak cipta pembuatan sistem. Gambar 5.21 merupakan gambar hasil implementasi antarmuka Tampilan Awal.

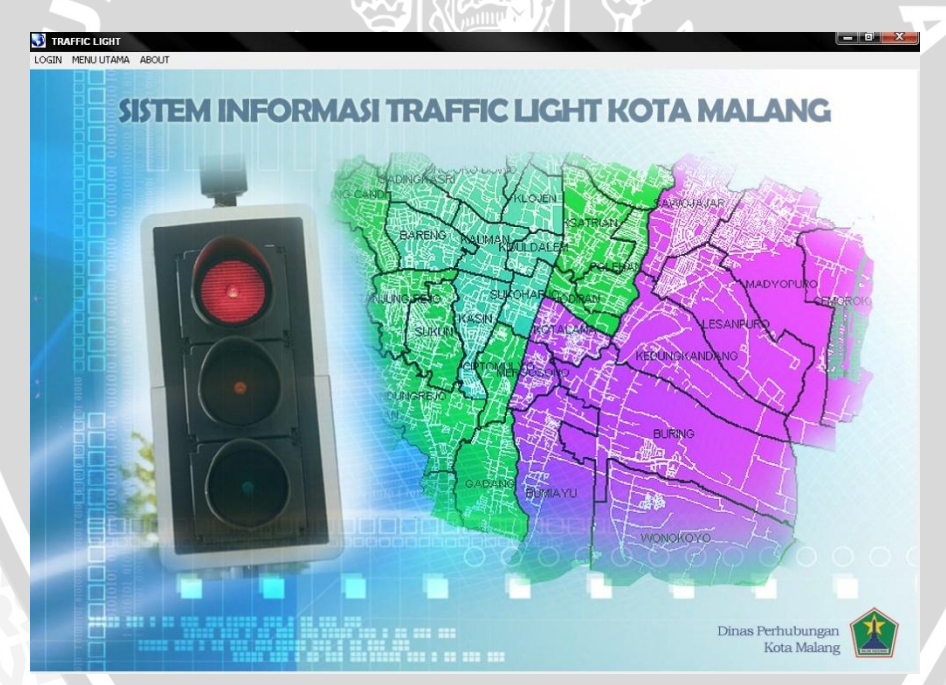

Gambar 5.21 Antarmuka Tampilan Awal Sumber: Implementasi

#### 5.4.2 Implementasi Antarmuka Login

Antarmuka *login* ini akan ditampilkan ketika pengguna ingin menggunakan aplikasi sebagai Administrator. Antarmuka ini mempunyai dua buah masukan data yaitu "*Username*" dan "*Password*". Gambar 5.22 merupakan gambar hasil implementasi antarmuka *Login*.

| me       |
|----------|
| rd       |
| DK Batal |
|          |

Gambar 5.22 Antarmuka *Login* Sumber: Implementasi

Penjelasan bagian dari antarmuka ini diuraikan pada Tabel 5.3.

|    | Tubbi cu     | renjerusun tomoor pudu unturmutu Zogin                                                         |
|----|--------------|------------------------------------------------------------------------------------------------|
| No | Label Tombol | Penjelasan                                                                                     |
| 1  | ОК           | Tombol ini digunakan jika pengguna ingin melakukan validasi akun yang telah dimasukkan.        |
| 2  | Batal        | Tombol ini digunakan jika pengguna ingin membatalkan <i>Login</i> dan menutup <i>form</i> ini. |
|    |              |                                                                                                |

 Tabel 5.3 Penjelasan tombol pada antarmuka Login

Sumber: Implementasi

## 5.4.3 Implementasi Antarmuka Aplikasi Administrator

Antarmuka Aplikasi Administrator merupakan aplikasi yang ditujukan untuk Administrator. Antarmuka ini akan ditampilkan jika data yang dimasukkan oleh pengguna berupa *username* dan *password* pada *form Login* benar. Aplikasi Adminstrator mempunyai beberapa fungsi yaitu menu yang digunakan untuk mengolah data non-spasial, tombol yang digunakan untuk menampilkan data non spasial serta tombol yang digunakan untuk mengolah data spasial.

Menu yang dapat dipilih pada antarmuka ini terbagi menjadi 2 macam yaitu Master Data dan Manajemen Operator. Menu-menu tersebut digunakan untuk mengolah data non-spasial. Tombol Data Kaki Simpang dan tombol Data Komponen berfungsi untuk menampilkan data non-spasial. Sedangkan tombol yang digunakan untuk mengolah data spasial atau mengubah tampilan peta terdapat pada *toolbar* spasial dan tombol Edit Spasial. Gambar 5.23 merupakan gambar hasil implementasi antarmuka aplikasi untuk Administrator.

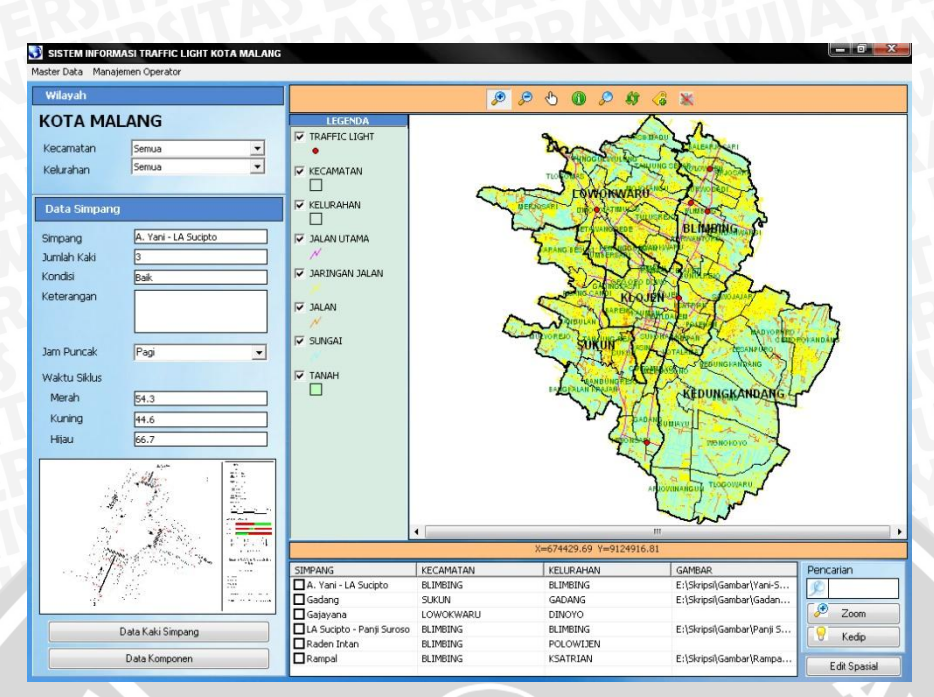

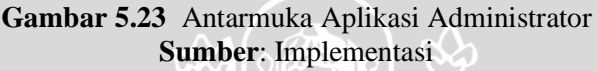

Penjelasan masing-masing tombol dari antarmuka ini diuraikan pada Tabel 5.4.

| No | Label Tombol      | Penjelasan                                                                                                    |
|----|-------------------|----------------------------------------------------------------------------------------------------|
| 1  | Data Kaki Simpang | Tombol ini digunakan untuk menampilkan data kaki simpang dari data simpang yang telah dipilih melalui tabel data. |
| 2  | Data Komponen     | Tombol ini digunakan untuk menampilkan data komponen dari data simpang yang telah dipilih melalui tabel data.     |
| 3  | Zoom              | Tombol ini digunakan untuk memperbesar tampilan objek berupa data simpang hasil pencarian.                        |
| 4  | Kedip             | Tombol ini digunakan untuk menjadikan hasil pencarian berupa data simpang yang bersimbol titik berkedip.          |
| 5  | Edit Spasial      | Tombol ini digunakan untuk merubah data simpang yang telah dipilih melalui tabel data.                            |

| Tabel 5.4 Penjelasan tombol pada antarmuka Aplikasi Admin |
|-----------------------------------------------------------|
|-----------------------------------------------------------|

Sumber: Implementasi

## 5.4.3.1 Menu Master Data

Menu Master Data tebagi menjadi 3 submenu yaitu Master Data Simpang, Master Data Kaki Simpang dan Master Data Komponen.

#### 5.4 3.1.1 Menu Master Data Simpang

Menu Master Data Simpang terbagi menjadi 2 submenu yaitu Data Simpang dan Data Survei. Data Simpang digunakan untuk menyimpan data simpang sedangkan Data Survei digunakan untuk menyimpan data hasil survei pada simpang tersebut. Gambar 5.24 merupakan gambar hasil implementasi antarmuka menu Data Simpang sedangkan gambar 5.25 merupakan gambar hasil implementasi antarmuka menu Data Survei Simpang.

| Simpang IA.                                                                | Vani - Borobudur |                              |                   |      |
|----------------------------------------------------------------------------|------------------|------------------------------|-------------------|------|
| Tumlah Kaki                                                                |                  |                              |                   |      |
| Samarrian 5                                                                |                  |                              |                   |      |
| Kondisi Bai                                                                | k.               |                              |                   |      |
| Keterangan                                                                 |                  |                              |                   |      |
|                                                                            |                  |                              |                   |      |
|                                                                            |                  |                              |                   |      |
|                                                                            |                  |                              |                   |      |
|                                                                            |                  |                              |                   | <br> |
| SIMPANG                                                                    | JUMLAH KAKI      | KONDISI                      | KETERANGAN        | <br> |
| A. Yani - Borobudur                                                        | 3                | Bak                          |                   |      |
| A. Yani - LA Sucipco                                                       | 3                | Dak<br>Burak Disaan          | Dambur Tidak Ada  |      |
|                                                                            |                  | Rusak Kingan                 | Kallibu Tidak Ada |      |
| Galayana                                                                   | 3                | Raik                         |                   |      |
| uadang<br>Gajayana<br>LA Sucinto - Panii Suroso                            | 3                | Baik                         |                   |      |
| Gadang<br>Gajayana<br>LA Sucipto - Panji Suroso<br>Raden Intan             | 3 4 3            | Baik<br>Baik<br>Baik         |                   |      |
| Gagayana<br>Gajayana<br>LA Sucipto - Panji Suroso<br>Raden Intan<br>Rampal | 3<br>4<br>3<br>4 | Baik<br>Baik<br>Baik<br>Baik |                   |      |
| Gatang<br>Gajayana<br>LA Sucipto - Panji Suroso<br>Raden Intan<br>Rampal   | 3<br>4<br>3<br>4 | Baik<br>Baik<br>Baik<br>Baik |                   |      |
| Gagayana<br>Gajayana<br>LA Sucipto - Panji Suroso<br>Raden Intan<br>Rampal | 3<br>4<br>3<br>4 | Baik<br>Baik<br>Baik<br>Baik |                   |      |
| Gadarng<br>Gajayana<br>Lá Sucipto - Panji Suroso<br>Raden Intan<br>Rampal  | 3<br>4<br>3<br>4 | Baik<br>Baik<br>Baik<br>Baik |                   |      |

## Gambar 5.24 Antarmuka Menu Data Simpang Sumber: Implementasi

| ru Edit Hapus        | Simpan Bata    | Cetak         |                    |      |   |
|----------------------|----------------|---------------|--------------------|------|---|
| -                    |                |               | _                  |      |   |
| Simpang              | A. Yani - LA S | 20000         | 크                  |      |   |
| Jam Puncak           | Pagi           |               | <u> </u>           |      |   |
| Waktu Siklus :       |                |               |                    |      |   |
| Siklus Merah         | 54.3           |               |                    |      |   |
| Siklus Kunina        | 44.6           |               | 7                  |      |   |
| Sildus Liitau        | 66.7           |               | =                  |      |   |
| Sindo Filjad         |                |               |                    |      |   |
| CIMDANC              |                | STULIE MED AN | CTVI LIC VI INTING |      | 1 |
| A. Vani - LA Sucinto | Parti          | 54.3          | 44.6               | 66.7 | 1 |
| A. Yani - LA Sucipto | Sore           | 47.8          | 55.1               | 46.5 |   |
| Gadang Sukun         | Pagi           | 53.2          | 45.8               | 65.3 |   |
| Gadang Sukun         | Sore           | 54.6          | 53.2               | 60.9 |   |
| Raden Intan          | Pagi           | 49.3          | 51.2               | 56.9 |   |
| Raden Intan          | Sore           | 52.4          | 48.7               | 55.1 |   |
| Rampal               | Pagi           | 46.9          | 53.9               | 56.7 |   |
|                      |                |               |                    |      |   |
|                      |                |               |                    |      |   |
|                      |                |               |                    |      |   |
|                      |                |               |                    |      | T |
|                      |                |               |                    |      |   |

Gambar 5.25 Antarmuka Menu Data Survei Simpang Sumber: Implementasi

Menu yang digunakan untuk mengolah data-data non spasial mempunyai toolbar button. Toolbar button non-spasial ini mempunyai beberapa tombol dengan fungsi berbeda-beda. Tampilan toolbar ditunjukkan pada gambar 5.26 berikut.

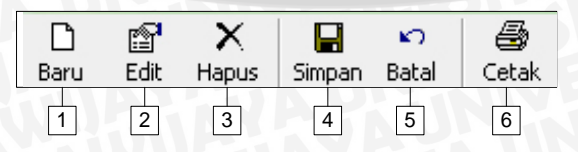

Gambar 5.26 Antarmuka *Toolbar* Non-Spasial Sumber: Implementasi

No .

Penjelasan masing-masing tombol pada toolbar diuraikan pada Tabel 5.5.

| Tuber 5.     | e i enjetasan tomoor pada tootoat non spastar                 |
|--------------|---------------------------------------------------------------|
| Label Tombol | Penjelasan                                                    |
| Baru         | Tombol ini digunakan untuk menambah data baru.                |
| Edit         | Tombol ini digunakan untuk mongodit data yang telah dinilih m |

| Tabel 5.5 | Penjelasan | tombol | pada | toolbar | non-spasial |  |
|-----------|------------|--------|------|---------|-------------|--|
|           |            |        |      |         |             |  |

|   | Baru   | Tombol ini digunakan untuk menamban data baru.                                                             |
|---|--------|----------------------------------------------------------------------------------------------------|
| 2 | Edit   | Tombol ini digunakan untuk mengedit data yang telah dipilih melalui tabel data masin-masing form.          |
| 3 | Hapus  | Tombol ini digunakan untuk menghapus data yang telah dipilih melalui tabel data masin-masing <i>form</i> . |
| 4 | Simpan | Tombol ini digunakan untuk menyimpan data.                                                                 |
| 5 | Batal  | Tombol ini digunakan untuk membatalkan proses menyimpan data.                                              |
| 6 | Cetak  | Tombol ini digunakan untuk mencetak data.                                                                  |

# Sumber: Implementasi

Data yang akan dicetak adalah data yang terdapat pada tabel data masingmasing form. Contoh tampilan antarmuka Cetak Data dimana data yang akan dicetak adalah Data Kaki Simpang ditujukkan pada gambar 5.27 berikut.

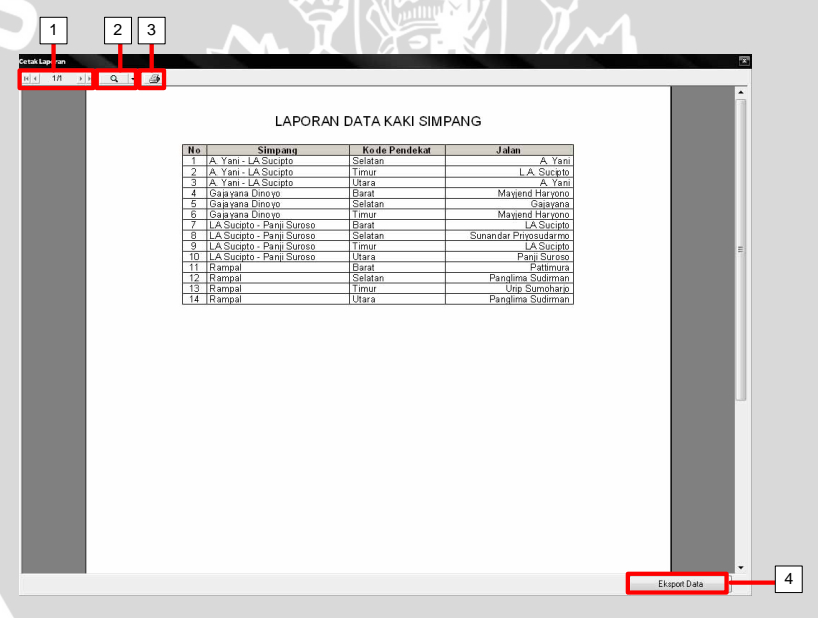

Gambar 5.27 Antarmuka Cetak Data Sumber: Implementasi

Penjelasan bagian dari antarmuka ini diuraikan pada Tabel 5.6.

| Tabel 5.6 Penjelasan tombo | l pada antarmuka Cetak Data |
|----------------------------|-----------------------------|
|----------------------------|-----------------------------|

| No | Label Tombol | Penjelasan                                                               |
|----|--------------|--------------------------------------------------------------------------|
| 1  | Halaman      | Label ini menunjukkan jumlah halaman yang akan dicetak.                  |
| 2  | Tampilan     | Tombol ini digunakan untuk mengatur tampilan (skala perbesaran) halaman. |
| 3  | Print        | Tombol ini digunakan untuk mencetak data.                                |
| 4  | Eksport Data | Tombol ini digunakan untuk mengeksport data ke Microsoft Word.           |

Sumber: Implementasi

## 5.4.3.1.2 Menu Master Data Kaki Simpang

Menu Master Data Kaki Simpang terbagi menjadi 2 submenu yaitu Data Kaki Simpang dan Data Survei. Data Kaki Simpang digunakan untuk menyimpan data kaki simpang sedangkan Data Survei digunakan untuk menyimpan data hasil survei pada masing-masing kaki simpang. Gambar 5.28 merupakan gambar hasil implementasi antarmuka menu Data Kaki Simpang sedangkan gambar 5.29 merupakan gambar hasil implementasi antarmuka menu Data Survei Kaki Simpang.

| u Edit Hapus Sir                                                                                                    | npan Batal Cel     | B7<br>tak                                     |  |  |     |
|----------------------------------------------------------------------------------------------------|--------------------|-----------------------------------------------|--|--|-----|
| Simo and                                                                                                    | Vani - I A Sucinto | -                                             |  |  |     |
|                                                                                                    | ram - un subpro    | <u></u>                                       |  |  |     |
| code Pendekat  Sel                                                                                                    | atan               | <u>*</u>                                      |  |  |     |
| Jalan 🔍 🖲                                                                                                    | ani                |                                               |  |  |     |
|                                                                                                    |                    |                                               |  |  |     |
|                                                                                                    |                    |                                               |  |  |     |
| SIMPANG                                                                                                    | KODE PENDEKAT      | JALAN                                         |  |  | -   |
| A. Yani - LA Sucipto                                                                                                    | Selatan            | A. Yani                                       |  |  |     |
| A. Yani - LA Sucipto                                                                                                    | Timur              | L.A. Sucipto                                  |  |  |     |
| A. Yani - LA Sucipto                                                                                                    | Utara              | A. Yani                                       |  |  |     |
| Sajayana                                                                                                    | Barat              | Mayjend Haryono                               |  |  |     |
| sajayana                                                                                                    | Selatan            | Gajayana                                      |  |  | 1.7 |
| Sajayana                                                                                                    | Timur              | Mayjend Haryono                               |  |  |     |
| A Sucipto - Panji Suroso                                                                                                | Barat              | LA Sucipto                                    |  |  |     |
| A Sucipto - Panji Suroso                                                                                                | Selatan            | Sunandar Priyosudarmo                         |  |  |     |
| A Sucipto - Panji Suroso                                                                                                | Utara              | Panji Suroso                                  |  |  |     |
| Rampal                                                                                                    | Barat              | Pattimura                                     |  |  |     |
| Rampal                                                                                                    | Selatan            | Panglima Sudirman                             |  |  |     |
| Rampal                                                                                                    | Timur              | Urip Sumoharjo                                |  |  |     |
| lamost.                                                                                                    | Utara              | Panglima Sudirman                             |  |  |     |
| <a iii="" juai<="" td=""><td></td><td>111000 C. C. C. C. C. C. C. C. C. C. C. C. C.</td><td></td><td></td><td></td></a> |                    | 111000 C. C. C. C. C. C. C. C. C. C. C. C. C. |  |  |     |
| kaliipa                                                                                                    |                    |                                               |  |  |     |
| kanpa                                                                                                    |                    |                                               |  |  |     |
| (anipa                                                                                                    |                    |                                               |  |  |     |

# Gambar 5.28 Antarmuka Menu Data Kaki Simpang Sumber: Implementasi

|                   | Tauloo, pace Leeve  | sk.                       |               |            |        |      |             |          |
|-------------------|---------------------|---------------------------|---------------|------------|--------|------|-------------|----------|
| Simpang           | Vaci - LA Sucioto - | nama_simpang              | kode_pendekat | jam_puncak | volume | fase | waktu_hijau | kapasita |
|                   |                     | A. Yani - LA Sucipto      | Utara         | Pagi       | 72.88  | 0.27 | 39.75       | 759.23   |
| Kode Pendekat     | Utara               | A. Yani - LA Sucipto      | Selatan       | Pagi       | 153.62 | 0.27 | 39.75       | 756.75   |
| and Demands       | Deed                | A. Yani - LA Sucipto      | Timur         | Pagi       | 182.53 | 0.73 | 31.51       | 260.31   |
| am Puncak         | ragi 💌              | A. Yani - LA Sucipto      | Selatan       | Sore       | 137.13 | 0.24 | 40.23       | 1788.06  |
| Volume            | 72.88               | A. Yani - LA Sucipto      | Timur         | Sore       | 261.00 | 0.74 | 31.24       | 389.61   |
|                   |                     | A. Yani - LA Sucipto      | Utara         | Sore       | 94.93  | 0.24 | 40.23       | 1793.92  |
| Fase              | 0.27                | Gajayana Dinoyo           | Selatan       | Pagi       | 181.61 | 0.35 | 56.02       | 898.10   |
| and a second      |                     | Gajayana Dinoyo           | Barat         | Pagi       | 185.76 | 0.39 | 55.26       | 759.31   |
| Waktu Hijau       | 39.75               | Gajayana Dinoyo           | Timur         | Pagi       | 0.68   | 0.25 | 57.82       | 472.69   |
| (                 | 750.22              | Gajayana Dinoyo           | Barat         | Sore       | 177.50 | 0.38 | 55.52       | 759.31   |
| Kapabilab         | 139.23              | Gajayana Dinoyo           | Selatan       | Sore       | 178.43 | 0.35 | 56.12       | 898.10   |
| Paniang Antrian   | 105.88              | LA Sucipto - Panji Suroso | Selatan       | Pagi       | 209.42 | 0.57 | 30.77       | 877.69   |
|                   |                     | LA Sucipto - Panji Suroso | Utara         | Pagi       | 188.48 | 0.57 | 30.77       | 914.84   |
| Derajat Kejenuhan | 0.14                | LA Sucipto - Panji Suroso | Barat         | Pagi       | 113.60 | 0.43 | 32.35       | 381.37   |
|                   |                     | LA Sucipto - Panji Suroso | Timur         | Pagi       | 143.84 | 0.36 | 33.22       | 457.65   |
| Tingkat Pelayanan | A                   | LA Sucipto - Panji Suroso | Utara         | Sore       | 161.59 | 0.62 | 23.40       | 914.84   |
|                   |                     | LA Sucipto - Panji Suroso | Selatan       | Sore       | 207.94 | 0.62 | 23.40       | 877.69   |
|                   |                     | LA Supro-Fain Saroso      |               | 5010       | 176.91 | 0.30 | 14.10       | 437.00   |
|                   |                     | •                         | m             |            |        |      |             |          |

Gambar 5.29 Antarmuka Menu Data Survei Kaki Simpang Sumber: Implementasi

## 5.4.3.1.3 Menu Master Data Komponen

Menu Master Data Komponen terbagi menjadi 5 submenu yaitu menu Master Lampu, Master Rambu, Master Marka, Master Tiang dan Master Perkebalan. Berikut merupakan gambar hasil implementasi antarmuka menumenu Master Data Komponen.

| impang                                                                           |                                                                                  |                                                                                                    |                                                                                 |                                                       |                                              |                                                                            |                                                      |
|----------------------------------------------------------------------------------|----------------------------------------------------------------------------------|----------------------------------------------------------------------------------------------------|---------------------------------------------------------------------------------|-------------------------------------------------------|----------------------------------------------|----------------------------------------------------------------------------|------------------------------------------------------|
| impang                                                                           |                                                                                  | and the second second se |                                                                                 |                                                       |                                              |                                                                            |                                                      |
|                                                                                  | A. Yani - LA Su                                                                  | icipto                                                                                                    | -                                                                               |                                                       |                                              |                                                                            |                                                      |
| ipe                                                                              | INT-A30-XX                                                                       |                                                                                                    |                                                                                 |                                                       |                                              |                                                                            |                                                      |
| 1erk                                                                             | Inottrans                                                                        |                                                                                                    | _                                                                               |                                                       |                                              |                                                                            |                                                      |
| onic                                                                             | LED Super Bright                                                                 |                                                                                                    | _                                                                               |                                                       |                                              |                                                                            |                                                      |
| enis                                                                             | Leb Super bright                                                                 |                                                                                                    |                                                                                 |                                                       |                                              |                                                                            |                                                      |
| liameter                                                                         | 30 cm                                                                            |                                                                                                    |                                                                                 |                                                       |                                              |                                                                            |                                                      |
| )aya                                                                             | 15 W                                                                             |                                                                                                    |                                                                                 |                                                       |                                              |                                                                            |                                                      |
| egangan                                                                          | 220 VAC                                                                          |                                                                                                    | _                                                                               |                                                       |                                              |                                                                            |                                                      |
| - garagara                                                                       | ma u                                                                             |                                                                                                    | _                                                                               |                                                       |                                              |                                                                            |                                                      |
| rekuensi                                                                         | 2012                                                                             |                                                                                                    |                                                                                 |                                                       |                                              |                                                                            |                                                      |
|                                                                                  |                                                                                  |                                                                                                    |                                                                                 |                                                       |                                              |                                                                            |                                                      |
|                                                                                  |                                                                                  |                                                                                                    |                                                                                 |                                                       |                                              |                                                                            |                                                      |
| IMPANG                                                                           | TIPE                                                                             | MERK                                                                                                    | JENIS                                                                           | DIAMETER                                              | DAYA                                         | TEGANGAN                                                                   | FREKUEN                                              |
| IMPANG<br>Yani - LA Sut                                                          | tipto INT-A30-XX                                                                 | MERK<br>Inottrans                                                                                                    | JENIS<br>LED Super Bright                                                       | DIAMETER<br>30 cm                                     | DAYA<br>15 W                                 | TEGANGAN<br>220 VAC                                                        | FREKUEN<br>50 Hz                                     |
| IMPANG<br>. Yani - LA Suc<br>adang Sukun                                         | tipto INT-A30-XX<br>INT-A20-XX                                                   | MERK<br>Inottrans<br>Inottrans                                                                                                    | JENIS<br>LED Super Bright<br>LED Super Bright                                   | DIAMETER<br>30 cm<br>20 cm                            | DAYA<br>15 W<br>13 W                         | TEGANGAN<br>220 VAC<br>220 VAC                                             | FREKUEN<br>50 Hz<br>50 Hz                            |
| IMPANG<br>. Yani - LA Sut<br>adang Sukun<br>ajayana Dinoy                        | TIPE<br>cipto INT-A30-XX<br>INT-A20-XX<br>/0 INT-A20-XX                          | MERK<br>Inottrans<br>Inottrans<br>Inottrans                                                                                                    | JENIS<br>LED Super Bright<br>LED Super Bright<br>LED                            | DIAMETER<br>30 cm<br>20 cm<br>20 cm                   | DAYA<br>15 W<br>13 W<br>12 W                 | TEGANGAN<br>220 VAC<br>220 VAC<br>220 VAC                                  | FREKUEN<br>50 Hz<br>50 Hz<br>50 Hz                   |
| IMPANG<br>. Yani - LA Suc<br>adang Sukun<br>ajayana Dinoy<br>aden Intan          | TIPE<br>cipto INT-A30-XX<br>INT-A20-XX<br>/0 INT-A20-XX<br>INT-A30-XX            | MERK<br>Inottrans<br>Inottrans<br>Inottrans<br>Inottrans                                                                                                    | JENIS<br>LED Super Bright<br>LED Super Bright<br>LED<br>LED                     | DIAMETER<br>30 cm<br>20 cm<br>20 cm<br>20 cm          | DAYA<br>15 W<br>13 W<br>12 W<br>12 W         | TEGANGAN<br>220 VAC<br>220 VAC<br>220 VAC<br>220 VAC                       | FREKUEN<br>50 Hz<br>50 Hz<br>50 Hz<br>50 Hz          |
| IMPANG<br>. Yani - LA Suc<br>adang Sukun<br>ajayana Dinoy<br>aden Intan<br>ampal | TIPE<br>tipto INT-A30-XX<br>INT-A20-XX<br>INT-A20-XX<br>INT-A30-XX<br>INT-A30-XX | MERK<br>Inottrans<br>Inottrans<br>Inottrans<br>Inottrans                                                                                                    | JENIS<br>LED Super Bright<br>LED Super Bright<br>LED<br>LED<br>LED Super Bright | DIAMETER<br>30 cm<br>20 cm<br>20 cm<br>20 cm<br>30 cm | DAYA<br>15 W<br>13 W<br>12 W<br>12 W<br>15 W | TEGANGAN<br>220 VAC<br>220 VAC<br>220 VAC<br>220 VAC<br>220 VAC<br>220 VAC | FREKUEN<br>50 Hz<br>50 Hz<br>50 Hz<br>50 Hz<br>50 Hz |

#### Gambar 5.30 Antarmuka Menu Data Lampu Sumber: Implementasi

| Simpang         Survisition           Janis         Persimpangan           Juniah         2           SIMPANG         2RNIS           SUMAR         A. Yani-Borobadu Persimpangan           A. Yani-Borobadu Persimpangan         2           Gadang         Belok kini Jalan Terus           Bekkini Jalan Terus         1 |
|----------------------------------------------------------------------------------------------------|
| SIMPANG 2015 JUNLAH ATA SAN ANA ANA ANA ANA ANA ANA ANA ANA AN                                                                                                    |
| A. Yan - Borchoulde Persingsangan 2<br>J. Van - LA Suciel Persingsangan 2<br>Gadang Belok Kiri Jalan Terus 1<br>Raden Intan Dilarang Berhenti 1                                                                                                    |
| Raden Intan Dilarang Berhenti 1                                                                                                    |
|                                                                                                    |
|                                                                                                    |

## Gambar 5.31 Antarmuka Menu Data Rambu Sumber: Implementasi

| ard Eak Hapas .           | impan Batal   Cetak |  |  |
|---------------------------|---------------------|--|--|
| Simpang A. Yani           | - Borobudur         |  |  |
| Jenis Marka Put           | us-Putus            |  |  |
|                           |                     |  |  |
| SIMPANG                   | JENIS               |  |  |
| A. Yani - Borobudur       | Marka Putus-Putus   |  |  |
| A. Yani - LA Sucipto      | Marka Putus-Putus   |  |  |
| Gadang                    | Marka Utuh          |  |  |
| Gajayana                  | Marka Putus-Putus   |  |  |
| LA Sucipto - Panji Suroso | Marka Utuh          |  |  |
| Raden Intan               | Marka Utuh          |  |  |
| Rampal                    | Marka Putus-Putus   |  |  |
|                           |                     |  |  |
|                           |                     |  |  |
|                           |                     |  |  |

Gambar 5.32 Antarmuka Menu Data Marka Sumber: Implementasi

| D 🛱<br>Jaru Edit H                                                           | apus Simpan Bat                                                                               | Cetak                                                           |                                                                              |  |
|------------------------------------------------------------------------------|-----------------------------------------------------------------------------------------------|-----------------------------------------------------------------|------------------------------------------------------------------------------|--|
| Simpang                                                                      | A Vani - LA Sucint                                                                            |                                                                 | 7                                                                            |  |
| ampang                                                                       |                                                                                               | -                                                               | 1                                                                            |  |
| Jenis                                                                        | liang Lurus                                                                                   |                                                                 |                                                                              |  |
| Diameter                                                                     | 4 inchi                                                                                       |                                                                 |                                                                              |  |
| Tinoni                                                                       | 5 m                                                                                           |                                                                 | Ξ.                                                                           |  |
| 1.1.1.1.1.1.1.1.1.1.1.1.1.1.1.1.1.1.1.1.                                     |                                                                                               |                                                                 |                                                                              |  |
|                                                                              |                                                                                               |                                                                 |                                                                              |  |
|                                                                              |                                                                                               |                                                                 |                                                                              |  |
| SIMPANG                                                                      | JENIS                                                                                         | DIAMETER                                                        | TINGGI                                                                       |  |
| SIMPANG<br>A. Yani - LA Sucij                                                | JENIS<br>oto Tiang Lurus                                                                      | DIAMETER<br>4 inchi                                             | TINGGI<br>5 m                                                                |  |
| SIMPANG<br>A. Yani - LA Sucij<br>Gadang                                      | JENIS<br>oto Tiang Lurus<br>Tiang Lengkung                                                    | DIAMETER<br>4 inchi<br>6 inchi                                  | TINGGI<br>5 m<br>7 m                                                         |  |
| SIMPANG<br>A. Yani - LA Sucij<br>Gadang<br>Gajayana                          | JENIS<br>oto Tiang Lurus<br>Tiang Lengkung<br>Tiang Lengkung                                  | DIAMETER<br>4 inchi<br>6 inchi<br>6 inchi                       | TINGGI<br>5 m<br>7 m<br>5 m                                                  |  |
| SIMPANG<br>A. Yani - LA Sucij<br>Gadang<br>Gajayana<br>Raden Intan<br>Damoal | JENIS<br>oto Tiang Lurus<br>Tiang Lengkung<br>Tiang Lengkung<br>Tiang Lurus<br>Tiang Lurus    | DIAMETER<br>4 inchi<br>6 inchi<br>6 inchi<br>4 inchi<br>6 inchi | TINGGI<br>5 m<br>7 m<br>5 m<br>5 m<br>5 m                                    |  |
| SIMPANG<br>A. Yani - LA Sucij<br>Gadang<br>Gajayana<br>Raden Intan<br>Rampal | JENIS<br>oto Tiang Lurus<br>Tiang Lengkung<br>Tiang Lengkung<br>Tiang Lurus<br>Tiang Lengkung | DIAMETER<br>4 inchi<br>6 inchi<br>6 inchi<br>4 inchi<br>6 inchi | TINGGI<br>5 m<br>7 m<br>5 m<br>5 m<br>6 m                                    |  |
| SIMPANG<br>A. Yani - LA Sucij<br>Gadang<br>Gajayana<br>Raden Intan<br>Rampal | JENIS<br>oto Tiang Lurus<br>Tiang Lengkung<br>Tiang Lengkung<br>Tiang Lurus<br>Tiang Lengkung | DIAMETER<br>4 inchi<br>6 inchi<br>6 inchi<br>4 inchi<br>6 inchi | TINGGI<br>5 m<br>7 m<br>5 m<br>5 m<br>6 m                                    |  |
| SIMPANG<br>A. Yani - LA Sucij<br>Gadang<br>Gajayana<br>Raden Intan<br>Rampal | JENIS<br>Tiang Lurus<br>Tiang Lengkung<br>Tiang Lengkung<br>Tiang Lurus<br>Tiang Lengkung     | DIAMETER<br>4 inchi<br>6 inchi<br>6 inchi<br>4 inchi<br>6 inchi | TINGGI<br>5 m<br>7 m<br>5 m<br>5 m<br>6 m                                    |  |
| SIMPANG<br>A. Yani - LA Sucij<br>Gadang<br>Gajayana<br>Raden Intan<br>Rampal | JENIS<br>oto Tiang Lurus<br>Tiang Lengkung<br>Tiang Lengkung<br>Tiang Lengkung                | DIAMETER<br>4 inchi<br>6 inchi<br>6 inchi<br>4 inchi<br>6 inchi | TINGGI<br>5 m<br>7 m<br>5 m<br>5 m<br>6 m                                    |  |
| SIMPANG<br>A. Yani - LA Sucij<br>Gajayana<br>Raden Intan<br>Rampal           | 3ENIS<br>oto Tiang Lurus<br>Tiang Lengkung<br>Tiang Lengkung<br>Tiang Lurus<br>Tiang Lengkung | DIAMETER<br>4 inchi<br>6 inchi<br>6 inchi<br>4 inchi<br>6 inchi | TINGGI           5 m           7 m           5 m           5 m           6 m |  |

## Gambar 5.33 Antarmuka Menu Data Tiang Sumber: Implementasi

| Simpang A. Yani - Borobu                                                                                   |                                                                                                    |  |
|----------------------------------------------------------------------------------------------------|----------------------------------------------------------------------------------------------------|--|
| Simpang 🛛 🖓 Yani - Borobu                                                                                  |                                                                                                    |  |
| Tine NEVGRY                                                                                                |                                                                                                    |  |
| enis Kabel Tanah                                                                                           |                                                                                                    |  |
| Jkuran 2 x 4 x 2.5 mm2                                                                                     |                                                                                                    |  |
|                                                                                                    |                                                                                                    |  |
| IMPANG TIPE                                                                                                | JENIS UKURAN                                                                                                    |  |
| . Yani - Borobudur NFYGBY<br>. Yani - LA Sucipto NFYGBY<br>adang NFYGBX<br>A Sucipto - Panji Suroso NFYGBY | Kabel Tanah         2 × 4 × 2.5 mm2           Kabel Tanah         2 × 4 × 2.5 mm2           Kabel Tanah         4 × 6 mm2           Kabel Tanah         2 × x4 × 2.5 mm2 |  |
|                                                                                                    |                                                                                                    |  |
|                                                                                                    |                                                                                                    |  |
|                                                                                                    |                                                                                                    |  |

Gambar 5.34 Antarmuka Menu Data Perkabelan Sumber: Implementasi

## 5.4.3.2 Menu Manajemen Operator

Menu Manajemen Operator digunakan untuk menyimpan data identitas dan akun Administrator. Gambar 5.35 merupakan gambar hasil implementasi antarmuka menu Manajemen Operator.

| laru Edit                                                                                                    | K Repus Simpan Batal                                                                                                    | Cetak                                                                                             |                                                                                                    |                                                               |                                                                                         |
|----------------------------------------------------------------------------------------------------|----------------------------------------------------------------------------------------------------|---------------------------------------------------------------------------------------------------|----------------------------------------------------------------------------------------------------|---------------------------------------------------------------|-----------------------------------------------------------------------------------------|
| Nama                                                                                                    | Ani Fitria                                                                                                    |                                                                                                   |                                                                                                    |                                                               |                                                                                         |
| Alamat                                                                                                    | Jl. Gajahmada 99                                                                                                    |                                                                                                   |                                                                                                    |                                                               |                                                                                         |
| Telepon                                                                                                    | 878887                                                                                                    |                                                                                                   |                                                                                                    |                                                               |                                                                                         |
| Email ichigoever@yaho<br>Username a                                                                                                    |                                                                                                    | o.com                                                                                             |                                                                                                    |                                                               |                                                                                         |
|                                                                                                    |                                                                                                    |                                                                                                   |                                                                                                    |                                                               |                                                                                         |
| Username                                                                                                    | a                                                                                                    |                                                                                                   |                                                                                                    |                                                               |                                                                                         |
| Username<br>Password                                                                                                    | a                                                                                                    |                                                                                                   |                                                                                                    |                                                               |                                                                                         |
| Username<br>Password<br>NAMA                                                                                                    | a<br>a<br>ALAMAT                                                                                                    | TELEPON                                                                                           | EMAIL                                                                                                    | USERNAME                                                      | PASSWORD                                                                                |
| Username<br>Password<br>NAMA<br>Aleen Fawnia                                                                                                    | a a ALAMAT JI. Galunggung 7                                                                                                    | TELEPON<br>374821                                                                                 | EMAIL<br>aleen@gmail.com                                                                                                    | USERNAME                                                      | PASSWORD                                                                                |
| Username<br>Password<br>NAMA<br>Alleen Fawnia<br>Alming                                                                                                 | a<br>ALAMAT<br>J. Galunggung 7<br>J. Calwung 54                                                                                                    | TELEPON<br>374821<br>384332                                                                       | EMAIL<br>afleen@gmail.com<br>aiming@yahoo.com                                                                                                    | USERNAME<br>ai<br>ming                                        | PASSWORD aichan ming-ming                                                               |
| Username<br>Password<br>NAMA<br>Aleen Fawnia<br>Aming<br>Ani Pina                                                                                       | a<br>a<br>3. Galunggung 7<br>3. Calvung 54<br>3. Calphrnade 99                                                                                                    | TELEPON<br>374821<br>384332<br>878837<br>522319                                                   | EMAIL<br>alleen@gmail.com<br>allein@grail.com<br>chicoever@vahoo.com                                                                                               | USERNAME<br>ai<br>ming                                        | PASSWORD<br>aichan<br>ming-ming                                                         |
| Username<br>Password<br>NAMA<br>Alleen Fawnia<br>Aming<br>Anis Yuli<br>Anis Yuli<br>Anis Yuli                                                           | a<br>a<br>ALAMAT<br>JL Galunggung 7<br>JL Galunggung 54<br>JL Gajayana 100<br>JL Konj 54                                                                                                    | TELEPON<br>374821<br>384332<br>876837<br>534543                                                   | EMAIL<br>alleen@gmail.com<br>alming@yahoo.com<br>artiss@yahoo.com<br>artiss@yahoo.com                                                                              | USERNAME<br>ai<br>ming<br>anis<br>b                           | PASSWORD<br>aichan<br>ming-ming<br>anisyuli<br>b                                        |
| Username<br>Password<br>NAMA<br>Aleen Fawnia<br>Aming<br>Ani Fithia<br>Ani Fithia<br>Ani Suli<br>Agi Jabran<br>Agi Jabran                               | a<br>a<br>ALAMAT<br>J. Galunggung 7<br>J. Galymadg 99<br>J. Galyana 100<br>J. Kopi 5<br>Hamid Rusci 12                                                                                                    | TELEPON<br>374821<br>384332<br>078837<br>537218<br>534543<br>523421                               | EMAIL<br>alien@gnail.com<br>alming@yahoo.com<br>artis@yahoo.com<br>arti@pnail.com                                                                                  | USERNAME<br>ai<br>ming<br>anis<br>b<br>arif                   | PASSWORD<br>aichan<br>ming-ming<br>anisyuli<br>b<br>arif z                              |
| Username<br>Password<br>NAMA<br>Aleen Fawnia<br>Aleen Fawnia<br>Ale Frita<br>Anis Yuli<br>Aqif Jabran<br>Arif Zakaria<br>Ei Noor                        | ALAMAT     J. Galunggung 7     J. Galunggung 7     J. Galyana 100     J. Kopi 5     J. Hamid Rusch 12     J. Hamid Rusch 12     J. Hamid Rusch 12                                                                                                    | TELEPON<br>374821<br>384332<br>876837<br>537218<br>534543<br>523421<br>438278                     | EMAIL<br>aleer@gnai.com<br>anisg@yahoc.com<br>anisg@yahoc.com<br>arfi0@ynab.com<br>arfi0@ynab.com<br>arfi0@ynab.com                                                | USERNAME<br>al<br>ming<br>anis<br>b<br>arif<br>el             | PASSWORD<br>aichan<br>ming-ming<br>anisyuli<br>b<br>arif_z<br>elli                      |
| Username<br>Password<br>NAMA<br>Alleen Fawnia<br>Aming<br>Anis Yuli<br>Anis Yuli<br>Anis Yuli<br>Anif Jabran<br>Arif Zakaria<br>Eli Noor<br>Ibnu Qorvim | ALAMAT     J. Galungsung 7     J. Galungsung 7     J. Galungsung 7     J. Galyana 100     J. Kopl 5     J. Hamid Rusch 12     J. Galungsung 63     J. Brizend 5, Rud 53                                                                                                    | TELEPON<br>374821<br>384332<br>876837<br>537218<br>534543<br>523421<br>438278<br>467990           | EMAIL<br>aleen@ymail.com<br>aming@yahoo.com<br>aqfo@yahoo.com<br>aqfo@yahoo.com<br>el_n@yahoo.com<br>algovin@yahoo.com                                             | USERNAME<br>ai<br>ming<br>anis<br>b<br>arif<br>ei<br>govvim   | PASSWORD<br>aichan<br>ming-ming<br>anisyuli<br>b<br>arif_2<br>elli<br>aoyvinok          |
| Username<br>Password<br>NAMA<br>Aleen Fawnia<br>Aming<br>Arif Fithia<br>Anis Yuli<br>Aqif Jabran<br>Anif Zakaria<br>El Noor<br>Ibnu Qoyim<br>Jihsan     | ALAMAT<br>3. Galunggung 7<br>3. Galunggung 7<br>3. Galunggung 7<br>3. Galungang 6<br>3. Kopl 5<br>3. Kopl 5<br>3. | TELEPON<br>374821<br>384332<br>876837<br>537218<br>534543<br>523421<br>438278<br>467890<br>537283 | EMAIL<br>aleer@gmail.com<br>aning@yahoo.com<br>aris@yahoo.com<br>aris@yahoo.com<br>aris@yahoo.com<br>algoyyim@yahoo.com<br>algoyyim@yahoo.com<br>algoyim@yahoo.com | USERNAME<br>ai<br>anis<br>b<br>arif<br>ei<br>qoyyim<br>ikhsan | PASSWORD<br>aichan<br>mig-mig<br>anisyuli<br>b<br>arif_z<br>elii<br>qoyyimok<br>idhsand |

Gambar 5.35 Antarmuka Menu Manajemen Operator Sumber: Implementasi

## 5.4.3.3 Menu Edit Data Spasial

Menu Edit Data Spasial akan ditampilkan jika tombol Edit Spasial di klik. Data yang akan di edit adalah data spasial simpang yang dipilih pengguna melalui tabel data. Contoh tampilan Menu Edit Data Spasial dimana data yang akan di *edit* adalah data spasial simpang A.Yani – L.A Sucipto ditunjukkan pada gambar 5.36 berikut.

| SAMBAR               | KECAMATAN | SIMPANG              | KELURAHAN       |
|----------------------|-----------|----------------------|-----------------|
| :\Skripsi\Gambar\Yar | BLIMBING  | A. Yani - LA Sucipto | BLIMBING        |
|                      | 4         | Data Koord           | inat<br>71.0422 |

Gambar 5.36 Antarmuka Menu Edit Data Spasial Sumber: Implementasi

Penjelasan bagian dari antarmuka ini diuraikan pada Tabel 5.6.

Tabel 5.7 Penjelasan tombol pada antarmuka Edit Data Spasial

| No | Label Tombol | Penjelasan                                                                                               |
|----|--------------|----------------------------------------------------------------------------------------------------|
| 1  | Simpan       | Tombol ini digunakan jika pengguna ingin menyimpan data-data yang telah diedit pada masing-masing kolom. |
|    |              |                                                                                                    |

Sumber: Implementasi

## 5.4.4 Implementasi Antarmuka Aplikasi Tamu

Antarmuka Aplikasi Tamu merupakan aplikasi yang ditujukan untuk Tamu. Antarmuka ini akan ditampilkan jika Menu Utama yang terdapat pada Tampilan Awal dipilih oleh pengguna. Perbedaan antara Aplikasi Tamu dengan Aplikasi Administrator yaitu bahwa pada Aplikasi Tamu tidak terdapat menu Master Data, Manajemen Operator dan tombol Edit Spasial. Selain itu perbedaan juga terletak pada *toolbar spasial. Toolbar spasial* pada Aplikasi Tamu tidak terdapat tombol untuk menambah dan menghapus data spasial. Gambar 5.37 merupakan gambar hasil implementasi antarmuka aplikasi untuk Tamu.

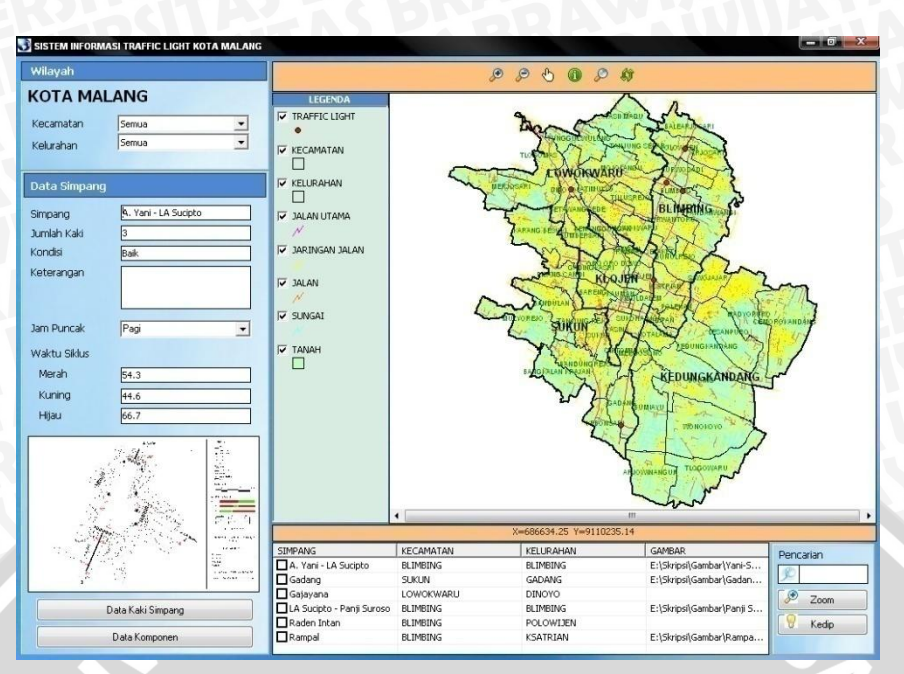

Gambar 5.37 Antarmuka Aplikasi Tamu Sumber: Implementasi

## 5.4.5 Implementasi Antarmuka Toolbar Spasial

*Toolbar* spasial berisi tombol-tombol yang digunakan untuk mengubah atau mengolah tampilan peta. Tampilan *toolbar* ini ditunjukkan pada gambar 5.38.

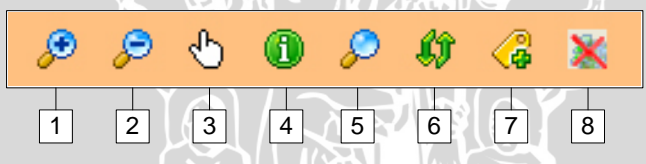

Gambar 5.38 Antarmuka *Toolbar* Spasial Sumber: Implementasi

Penjelasan masing-masing tombol pada toolbar diuraikan pada Tabel 5.7.

| Tabel 5.8 I | Penjelasan | tombol | pada | toolbar | spasial |
|-------------|------------|--------|------|---------|---------|
|-------------|------------|--------|------|---------|---------|

| No | Label Tombol | Penjelasan                                                                                           |  |
|----|--------------|----------------------------------------------------------------------------------------------------|--|
| 1  | Zoom In      | Tombol ini digunakan untuk memperbesar tampilan objek.                                               |  |
| 2  | Zoom Out     | Tombol ini digunakan untuk memperkecil tampilan objek.                                               |  |
| 3  | Pan          | Tombol ini digunakan untuk menggeser tampilan objek.                                                 |  |
| 4  | Identifikasi | Tombol ini digunakan untuk memberikan informasi dari suatu objek (titik simpang) yang telah dipilih. |  |
| 5  | Zoom Fit     | Tombol ini digunakan untuk menampilkan keseluruhan objek sehingga semu peta tampak.                  |  |
| 6  | Refresh      | Tombol ini digunakan untuk refresh tampilan peta.                                                    |  |
| 7  | Tambah Data  | Tombol ini digunakan untuk menambah objek berupa titik simpang.                                      |  |
| 8  | Hapus Data   | Tombol ini digunakan untuk menghapus objek (tiitik simpang) yang telah dipilih.                      |  |

Sumber: Implementasi

#### 5.4.5.1 Zoom In

Tombol *Zoom In* digunakan untuk memperbesar tampilan objek yang dipilih. Tombol ini dengan cara melakukan *drag* pada objek yang dituju. Contoh tampilan objek yang telah diperbesar dapat dilihat pada gambar 5.39 berikut.

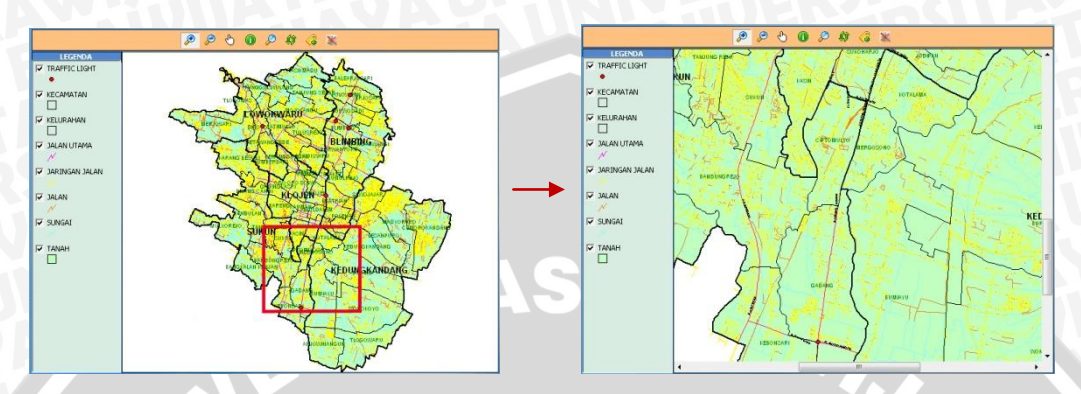

Gambar 5.39 Antarmuka peta pebelum dan sesudah diperbesar Sumber: Implementasi

## 5.4.5.2 Zoom Out

Tombol *Zoom Out* digunakan untuk memperkecil tampilan objek yang dipilih. Tombol *Zoom Out* digunakan dengan cara mengklik objek yang akan diperkecil. Contoh tampilan objek yang telah diperkecil dapat dilihat pada gambar 5.40 berikut.

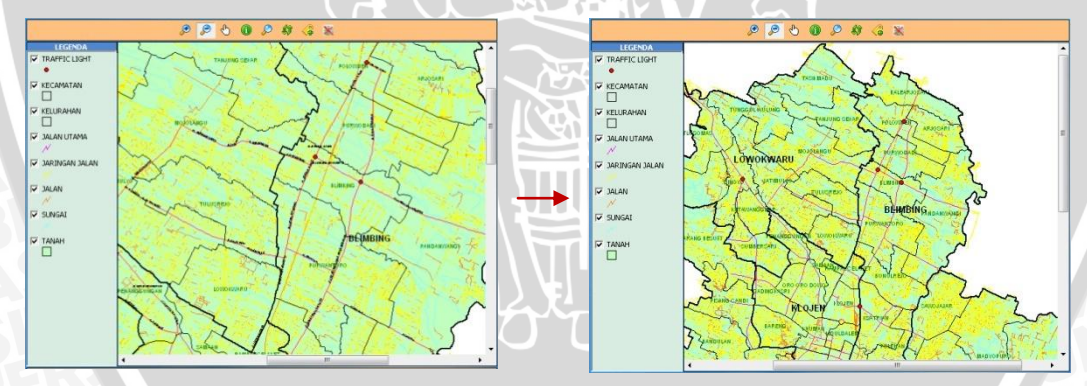

Gambar 5.40 Antarmuka peta sebelum dan sesudah diperkecil Sumber: Implementasi

## 5.4.5.3 Zoom Fit

Tombol Zoom Fit digunakan untuk menampilkan keseluruhan objek. Tombol ini digunakan dengan cara mengklik objek yang akan di Zoom Fit. Contoh tampilan objek yang telah di zoom fit dapat dilihat pada gambar 5.41 berikut.

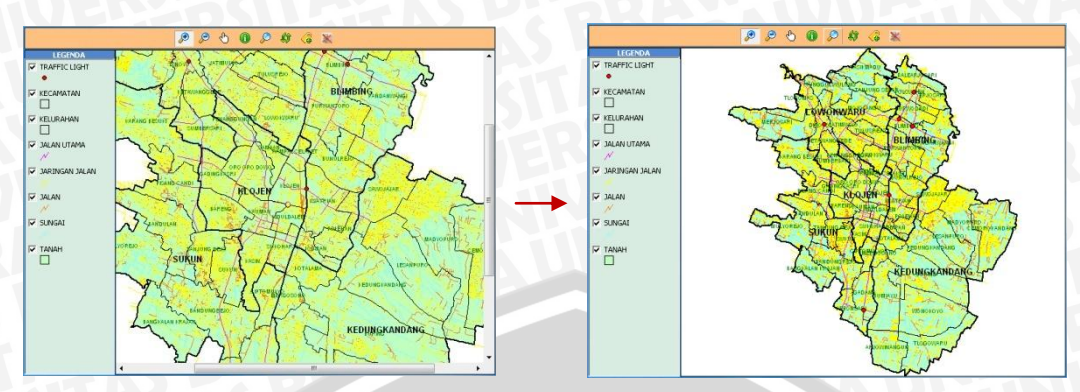

Gambar 5.41 Antarmuka peta sebelum dan sesudah di Zoom Fit Sumber: Implementasi

## 5.4.5.4 Identifikasi

Tombol Identifikasi digunakan untuk memberikan informasi dari suatu objek (ttitik simpang) yang telah dipilih. Tombol ini digunakan dengan cara mengklik objek yang akan di identifikasi. Contoh tampilan objek yang telah di identifikasi dapat dilihat pada gambar 5.42 berikut.

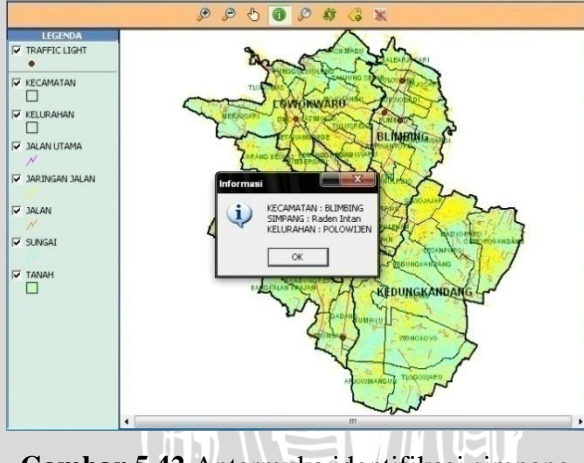

Gambar 5.42 Antarmuka identifikasi simpang Sumber: Implementasi

## 5.4.6 Implementasi Antarmuka Legenda

Legenda yang ditampilkan pada peta merepresentasikan tiap *layer* yang ada pada *database* spasial. Legenda ini terdiri atas 8 macam, yaitu *Traffic Light*, Kecamatan, Kelurahan, Jalan Utama, Jaringan Jalan, Jalan, Sungai dan Tanah. Pengguna dapat memilih legenda yang akan ditampilkan pada peta dengan cara mengklik *checkbutton* pada tiap legenda tersebut. Contoh tampilan peta dimana legenda Kelurahan dan Jalan tidak dipilih ditunjukkan pada gambar 5.43 berikut.

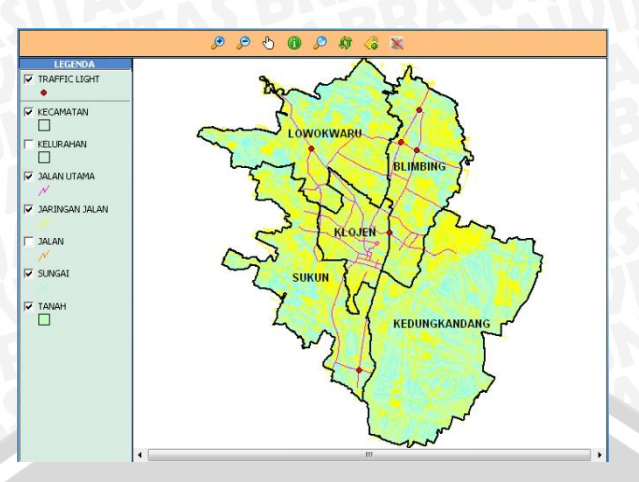

Gambar 5.43 Antarmuka peta dengan legenda yang dapat dipilih Sumber: Implementasi

#### 5.4.7 Implementasi Antarmuka Pencarian

Pencarian data spasial yang ada pada sistem informasi ini terbagi menjadi 2 macam, yaitu pencarian berdasarkan wilayah dan pencarian lokasi simpang. Pencarian berdasarkan wilayah meilputi pencarian wilayah kecamatan dan kelurahan. Ketika pengguna memilih kecamatan maupun kelurahan maka secara otomatis sistem akan memperbesar dan memperkedip wilayah kecamatan atau kelurahan yang telah dipilih tersebut. Sedangkan pada pencarian lokasi simpang, tampilan hasil pencarian berupa titik simpang diperbesar dan diperkedip menggunakan tombol *Zoom* dan Kedip. Gambar 5.44 merupakan gambar hasil implementasi antarmuka pencarian.

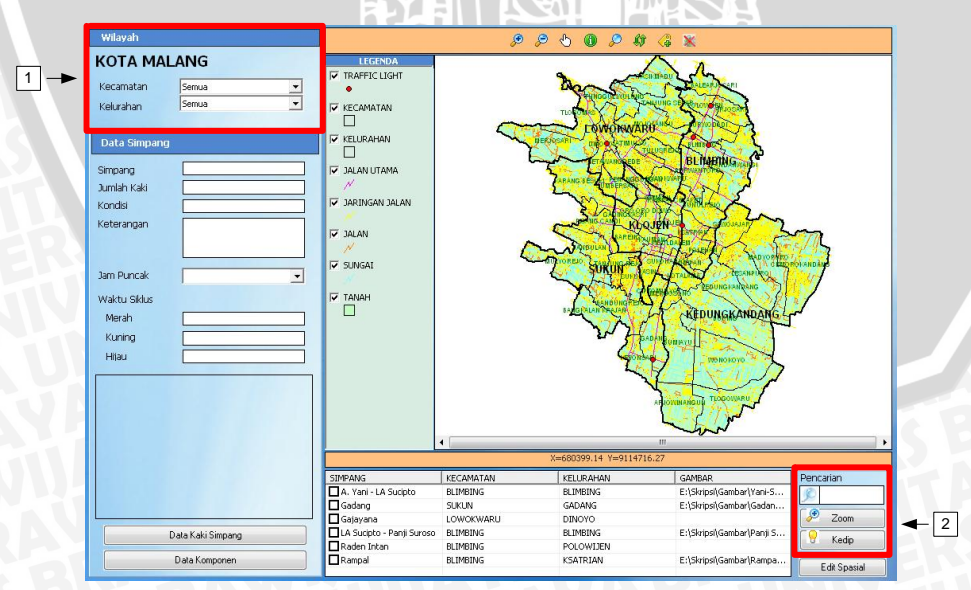

Gambar 5.44 Antarmuka pencarian Sumber: Implementasi

## Penjelasan bagian dari antarmuka ini diuraikan pada Tabel 5.8.

Tabel 5.9 Penjelasan frame pada antarmuka Pencarian

| No | Frame     | Penjelasan                                                             |
|----|-----------|------------------------------------------------------------------------|
| 1  | Wilayah   | Frame ini menyediakan kolom pencarian wilayah kecamatan dan kelurahan. |
| 2  | Pencarian | Frame ini menyediakan kolom pencarian lokasi simpang.                  |

#### Sumber: Implementasi

Hasil pencarian lokasi simpang ditunjukkan dengan adanya tanda cek pada *record* tabel data. Data yang akan diperbesar dengan tombol *Zoom* atau Data yang akan diperkedip dengan tombol Kedip adalah *record* yang mempunyai tanda cek.

## 5.4.8 Implementasi Antarmuka Tampilan Data Non-Spasial

Data Non-Spasial yang ditampilkan pada tampilan utama sistem terdiri atas 3 macam, yaitu data Simpang, data Kaki Simpang dan data Komponen. *Frame* Data Simpang ditampilkan secara *default* pada tampilan utama. Sedangkan Data Kaki Simpang dan Data Komponen ditampilkan dengan cara menekan tombol Data Kaki Simpang dan Data Komponen. Contoh tampilan data nonspasial simpang, kaki simpang dan komponen dengan nama simpang A.Yani – L.A Sucipto ditunjukkan pada gambar 5.45 berikut.

| Data Simpang                                                                                                    | Data Kaki Simpang                                                                                                    | Data Komponen                                                                                                    |
|----------------------------------------------------------------------------------------------------|----------------------------------------------------------------------------------------------------|----------------------------------------------------------------------------------------------------|
| Data Simpang     A. Yani - LA Sudpto       Jumlah Kaki     3       Kondisi     Balk       Ketarangan     Image: Comparison of the second of the second of the secon | Dáta Kaki Simpang         - Simpang       A. Yari - LA Sucpto         - Kode       Timur         - Bendelat       Timur         - Jalan       LA. Sucpto         - Jan Puncak       Pagi         - Jam Puncak       Pagi         - Volume       182.53         - Fase       0.73         - Waktu Hijau       31.51         - Kapasitas       260.31         - Paniana       0.00         - Antrian       0.01         - Trejekan       A. | Data Komponen       Simpanq     A. Yani - LA Suipto       Lampu     Tipe       Tipe     Dif-A30-XX       Merk     Endstrans       Janis     LED Super Bight       Diameter     30 cm       Daya     15 W       Tegangan     220 WAC       Frekuensi     50 Hz       Rambu     Jenis       Jamis     Persampangan       Jumlah     2       Marka     Jenis       Dameter     4 inchi       Ting     5 m       Perkabelan     Tipe       Tipe     NPVGBY       Jenis     Kabel Tanah |
| Data Kaki Simpang<br>Data Komponen                                                                                                    | 🕵 Tutup                                                                                                    | Ukuran 2 X 4 X 2,5 mm2                                                                                                    |

Gambar 5.45 Antarmuka data non-spasial Sumber: Implementasi

Data hasil survei simpang terdiri atas jumlah kaki simpang, kondisi, waktu siklus pada tiap jam puncak dan gambar kondisi geometrik pada simpang tersebut. Sedangkan data hasil survei kaki simpang terdiri atas volume, fase, waktu hijau, kapasitas, panjang antrian, derajat kejenuhan dan tingkat pelayanan pada tiap jam puncak di masing-masing kaki simpang tersebut. Untuk data komponennya terdiri atas data lampu, rambu, marka, tiang dan perkabelan.

Gambar yang terdapat pada *frame* Data Simpang merupakan gambar kondisi geometrik dari tiap simpang. *File* gambar tersebut dapat dibuka dengan cara melakukan *double click* pada gambar yang bersangkutan. Jika gambar kondisi geometrik pada *frame* Data Simpang tersebut di *double* klik maka akan muncul tampilan aplikasi gambar tersebut seperti yang dittunjukkan pada gambar 5.46 berikut.

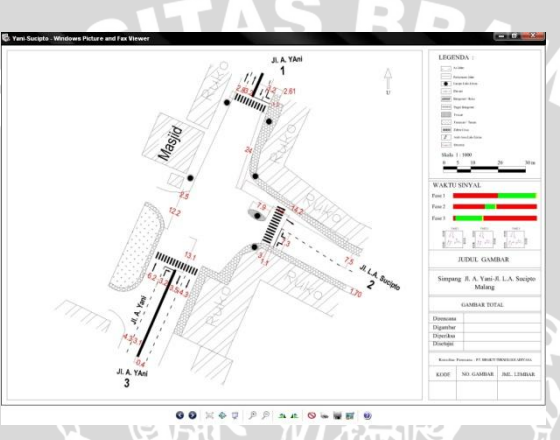

Gambar 5.46 Antarmuka kondisi geometrik Sumber: Implementasi

## 5.4.9 Implementasi Antarmuka About

Antarmuka *About* ditampilkan jika menu *About* pada Tampilan Awal di klik. Antarmuka ini berisi informasi tentang hak cipta pembuatan sistem. Gambar 5.47 merupakan gambar hasil implementasi antarmuka *About*.

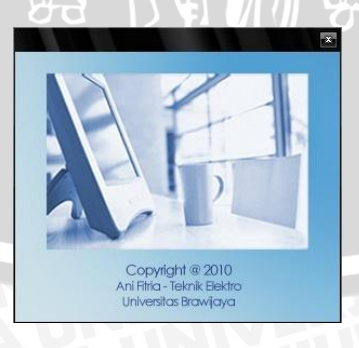

Gambar 5.47 Antarmuka About Sumber: Implementasi